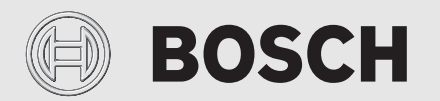

Käyttöohje

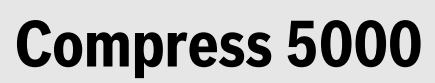

6-11 LWM 6-17 LW

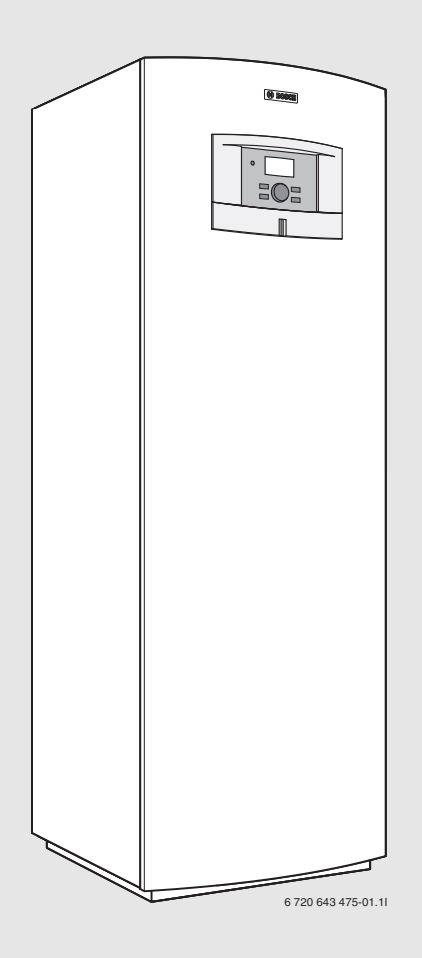

## Sisällysluettelo

| L | Symbolien selitykset ja turvallisuusohjeet |                                                    |  |  |  |  |
|---|--------------------------------------------|----------------------------------------------------|--|--|--|--|
|   | 1.1                                        | Symbolien selitykset                               |  |  |  |  |
|   | 1.2                                        | Turvaohjeet                                        |  |  |  |  |
| , |                                            | inumuun tindat                                     |  |  |  |  |
| 2 |                                            |                                                    |  |  |  |  |
|   | 2.1                                        |                                                    |  |  |  |  |
|   | 2.2                                        | Yleista                                            |  |  |  |  |
|   | 2.3                                        | Lämpöpumpun toiminta4                              |  |  |  |  |
| 3 | Energi                                     | amittaus6                                          |  |  |  |  |
| ı | Säätöy                                     |                                                    |  |  |  |  |
|   | 4.1                                        | Lisälämpö6                                         |  |  |  |  |
|   | 4.2                                        | Käyttöveden lämmitys 6                             |  |  |  |  |
|   | Kävttö                                     | ipaneeli                                           |  |  |  |  |
|   | 5.1                                        | Paneelin vleiskatsaus 6                            |  |  |  |  |
|   | 5.2                                        | Katkaisin (ON/OFF)                                 |  |  |  |  |
|   | 5.2<br>5.2                                 | Markkivalo 6                                       |  |  |  |  |
|   | J.J                                        |                                                    |  |  |  |  |
|   | 5.4                                        |                                                    |  |  |  |  |
|   | 5.5                                        | Menu-painike ja valitsin                           |  |  |  |  |
|   | 5.6                                        | Palautuspainike6                                   |  |  |  |  |
|   | 5.7                                        | Mode-painike                                       |  |  |  |  |
|   | 5.8                                        | Info-painike7                                      |  |  |  |  |
|   | Valikk                                     | ojen käyttö                                        |  |  |  |  |
|   | 6.1                                        | Lähtötila                                          |  |  |  |  |
|   | 6.2                                        | Halutun toiminnon etsiminen ja arvon muuttaminen 7 |  |  |  |  |
|   | 6.3                                        | Lisätiedot valikkoikkunassa                        |  |  |  |  |
|   | Lämpö                                      | pumpun tiedot                                      |  |  |  |  |
|   | 7 1                                        | Kävttötiedot 8                                     |  |  |  |  |
|   | 7.2                                        | Info-najniko 8                                     |  |  |  |  |
|   | 7.3                                        | Käyttösymholit 8                                   |  |  |  |  |
|   |                                            |                                                    |  |  |  |  |
|   | Yleistä                                    | i lämmityksestä9                                   |  |  |  |  |
|   | 8.1                                        | Lämmityspiirit                                     |  |  |  |  |
|   | 8.2                                        | Lämmityksen ohjaustapa9                            |  |  |  |  |
|   | 8.3                                        | Lämmityksen aikaohjaus 10                          |  |  |  |  |
|   | 8.4                                        | Käyttötavat 10                                     |  |  |  |  |
|   | Valikk                                     | okatsaus 10                                        |  |  |  |  |
| ) | Käyttä                                     | ijätason asetukset 12                              |  |  |  |  |
|   | 10.1                                       | Mode-painikkeen toiminnot 12                       |  |  |  |  |
|   | 10.2                                       | Huonelämpötila                                     |  |  |  |  |
|   | 10.3                                       | Kävttövesi 15                                      |  |  |  |  |
|   | 10.0                                       | loma 16                                            |  |  |  |  |
|   | 10.4                                       | Energiamittaukset                                  |  |  |  |  |
|   | 10.0                                       | Aisstimet                                          |  |  |  |  |
|   | 10.0                                       | Ajasumet                                           |  |  |  |  |
|   | 10.7                                       |                                                    |  |  |  |  |
|   | 10.8                                       | TIEISLA                                            |  |  |  |  |

## BOSCH

| 10.9  | Hälytykset             | 17 |
|-------|------------------------|----|
| 10.10 | Käyttöoikeustaso       | 17 |
| 10.11 | Palaa tehdasasetuksiin | 17 |

| <ol> <li>Säätökeskuksen ja huoneanturin hälytysvalo</li> <li>Hälytyssummeri hälytyksen yhteydessä</li> <li>Hälytyksien kuittaus</li> <li>Hälytysajastin, hälytyskäyttö</li> <li>Hälytysluokat</li> </ol> | 17<br>18<br>18 |
|----------------------------------------------------------------------------------------------------|----------------|
| 11.2Hälytyssummeri hälytyksen yhteydessä11.3Hälytyksien kuittaus11.4Hälytysajastin, hälytyskäyttö11.5Hälytysluokat                                                                                       | 18             |
| 11.3Hälytyksien kuittaus11.4Hälytysajastin, hälytyskäyttö11.5Hälytysluokat                                                                                                    | 18             |
| 11.4Hälytysajastin, hälytyskäyttö11.5Hälytysluokat                                                                                                    |                |
| 11.5 Hälytysluokat                                                                                                    | 18             |
|                                                                                                    | 18             |
| 11.6 Hälytysikkuna                                                                                                    | 18             |
| 11.7 Hälytystoiminnot                                                                                                    | 18             |
| 11.8 Varoitukset                                                                                                    | 22             |
| 11.9 Tietoloki                                                                                                    | 22             |
|                                                                                                    |                |

| 13 | Tarkas | stus ja huolto          |
|----|--------|-------------------------|
|    | 13.1   | Paisunta-astia          |
|    | 13.2   | Hiukkassuodatin         |
|    | 13.3   | Etulevyn irrotus        |
|    | 13.4   | Tiedot kylmäaineesta 25 |
|    |        |                         |

## 1 Symbolien selitykset ja turvallisuusohjeet

## 1.1 Symbolien selitykset

## Varoitukset

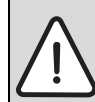

Varoitustekstit on merkitty varoituskolmioilla. Varoituksen alussa oleva kuvaus kertoo vaaran tyypin ja vakavuuden, jos turvallisuusohjeita ei noudateta.

Tässä asiakirjassa esiintyvien kuvausten määritelmät ovat seuraavat:

- HUOMAUTUS tarkoittaa sitä, että vaarasta voi aiheutua aineellisia vahinkoja.
- **HUOMIO** varoittaa vähäisten tai keskivakavien henkilövahinkojen vaarasta.
- VAROITUS varoittaa erittäin vakavista, mahdollisesti hengenvaarallisista henkilövahingoista.
- VAARA varoittaa erittäin vakavista, hengenvaarallisista henkilövahingoista.

#### Tärkeää tietoa

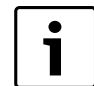

Tärkeät tiedot, joita noudattamalla vältytään henkilövahingoilta tai aineellisilta vahingoilta, on merkitty viereisellä symbolilla.

## Muut symbolit

| Symbol<br>i   | Merkitys                            |
|---------------|-------------------------------------|
| ►             | Toimenpide                          |
| $\rightarrow$ | Viite asiakirjan toiseen kohtaan    |
| •             | Luettelo/luettelomerkintä           |
| -             | Luettelo/luettelomerkintä (2. taso) |

Taul. 1

## 1.2 Turvaohjeet

## Yleistä

Lue tämä ohje huolellisesti ja säilytä se turvallisessa paikassa.

## Asennus ja käyttöönotto

 Asennuksen ja käyttöönoton saa tehdä vain koulutettu asentaja.

## Virheellisen käytön aiheuttamat vahingot

Käyttövirheet voivat johtaa henkilövahinkoihin ja/tai aineellisiin vahinkoihin.

- On varmistettava, että lapset eivät pääse käyttämään laitetta tai leikkimään sillä.
- On varmistettava, että laitteeseen on pääsy vain henkilöillä, jotka kykenevät käyttämään sitä asianmukaisesti.

## Huolto ja korjaus

- Korjaukset saa antaa vain valtuutetun asennusliikkeen tehtäväksi. Puutteellisesti suoritetut korjaukset aiheuttavat vaaroja käyttäjille ja heikentävät laitteen käyttötoimintoja.
- Saa käyttää vain alkuperäisvaraosia.
- Suosittelemme lämpöpumpun tarkastuttamista vuosittain valtuutetulla asennus/-huoltoliikkeellä.

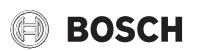

## 2 Lämpöpumpun tiedot

## 2.1 Yhdenmukaisuusvakuutus

Tämä tuote on rakenteeltaan ja toiminnaltaan eurooppalaisten direktiivien sekä niitä täydentävien kansallisten määräysten vaatimusten mukainen. Yhdenmukaisuus on osoitettu CE-merkinnällä.

Saat pyynnöstä tuotteen yhdenmukaisuusvakuutuksen. Osoite löytyy tämän ohjeen takasivulta.

## 2.2 Yleistä

Compress 5000 lämpöpumppusarja, joka käyttää maahan varastoitunutta aurinkoenergiaa talon- ja käyttövedenlämmitykseen.

**6 - 11 LWM** ovat sisäänrakennetulla lämminvesivaraajalla varustettuja lämpöpumppuja.

**6 - 17 LW** ovat lämpöpumppuja, jotka voi täydentää ulkoisella lämminvesivaraajalla.

Kun lämpöpumppu on asennettu ja otettu käyttöön, tietyt asiat on tarkastettava säännöllisin väliajoin. Jokin hälytys voi olla lauennut tai sinun on tehtävä jokin yksinkertainen hoitotoimenpide. Jos ongelma toistuu, ota yhteys jälleenmyyjääsi.

## 2.3 Lämpöpumpun toiminta

Lämpöpumppu koostuu neljästä pääosasta:

#### Höyrystin

Höyrystää kylmäaineen kaasuksi ja siirtää samalla lämpöä keruuputkistosta kylmäainepiiriin.

• Lauhdutin

Tiivistää kaasun nesteeksi ja siirtää lämmön lämmitysjärjestelmään. Paisuntaventtiili

- Alentaa kylmäaineen paineen.
- Kompressori
- Korottaa kylmäaineen paineen.

Nämä neljä pääosaa on yhdistetty kolmella suljetulla putkistolla. Lämpöpumpussa kiertää kylmäaine, joka on piirin tietyissä osissa nestemuodossa ja toisissa osissa kaasumuodossa.

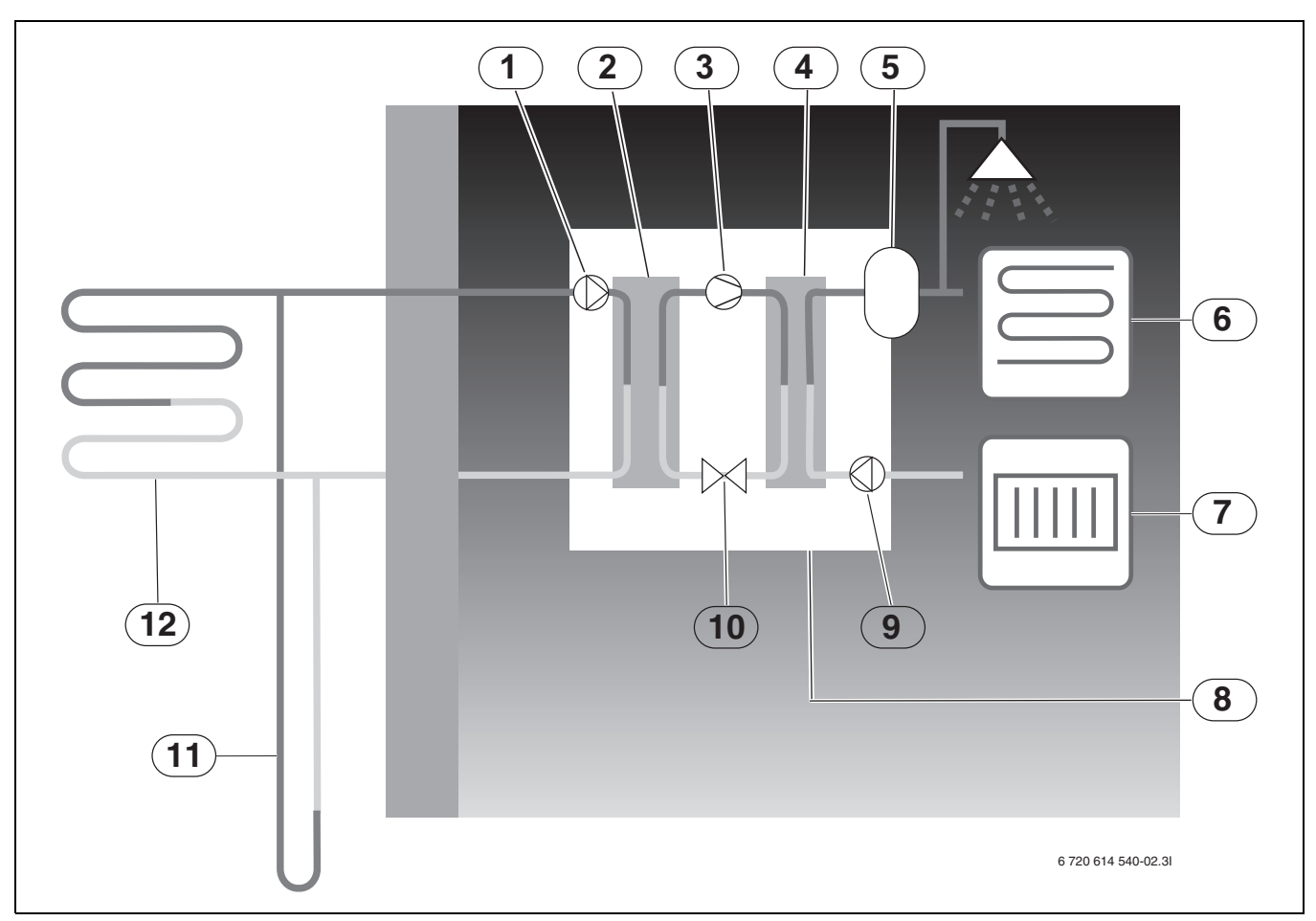

Kuva 1 Toiminnan kuvaus

- [1] Lämmönkeruupumppu
- [2] Höyrystin
- [3] Kompressori
- [4] Lauhdutin
- [5] Lämminvesivaraaja
- [6] Lattialämmitys
- [7] Lämpöpatteri
- [8] Lämpöpumppu
- [9] Kiertovesipumppu
- [10] Paisuntaventtiili
- [11] Porakaivo (kalliolämpö)
- [12] Maalämpöputki
- Lämmönkeruuneste, joka on veden ja jäätymisenestoaineen seosta, kiertää porakaivossa/maalämpösilmukassa muoviputkessa. Neste sitoo maahaan varastoitunutta auringon lämpöä, joka siirretään lämmönkeruupumpun avulla lämpöpumppuun ja höyrystimeen. Lämpötila on tällöin n. 0 °C.
- Höyrystimessä lämmönkeruuneste kohtaa kylmäaineen. Kylmäaine on silloin nestemuodossa ja sen lämpötila on n. -10 °C. Kylmäaine alkaa kiehua, kun se kohtaa 0-asteisen lämmönkeruunesteen. Se höyrystyy ja siirretään kompressoriin. Höyryn lämpötila on tällöin n. 0 °C.
- Kompressorissa kylmäaineen paine kasvaa ja höyryn lämpötila nousee noin +100 °C:n lämpötilaan. Lämmin kaasu johdetaan sitten lauhduttimeen.
- Lauhduttimesta lämpö siirtyy talon lämmitysjärjestelmään (lämmityspattereihin ja lattialämmitykseen) ja käyttövesijärjestelmään. Höyry jäähtyy ja tiivistyy nesteeksi. Kylmäaineen paine on edelleen suuri, kun aine siirtyy paisuntaventtiiliin.

- Paisuntaventtiilissä kylmäaineen paine laskee. Samalla myös lämpötila laskee arvoon n. -10 °C. Kun kylmäaine ohittaa höyrystimen, se muuttuu taas kaasuksi.
- Lämmönkeruuneste johdetaan ulos lämpöpumpusta keruuputkistoon keräämään uutta varastoitunutta aurinkoenergiaa.
- Nesteen lämpötila on tällöin n. -3 °C.

Lämpöpumpun energiamittaus on likiarviointia, joka perustuu nimelliseen antotehoon mittausjakson aikana. Laskenta edellyttää esimerkiksi, että lämpöpumppu on oikein asennettu ja että kuuman ja kylmän puolen ∆virtaukset ja -lämpötilat on säädetty suositusten mukaisesti. Arvoa tulee sen vuoksi pitää arviona todellisesta antotehosta. Laskennallinen virhemarginaali on normaalitapauksissa 5– 10 %.

Energiatehokkuuteen vaikuttavat myös ulkolämpötila, termostaatti- ja huonesäätöjen asetukset sekä lämpöpumpun käyttö. Lisäksi ilmanvaihto, sisälämpötila ja lämpimän käyttöveden tarve voivat vaikuttaa ratkaisevasti.

## 4 Säätöyksikkö

Säätökeskus ohjaa ja valvoo lämpöpumpulla ja lisäenergialla tapahtuvaa lämmitys- ja käyttövesituotantoa. Esimerkiksi toimintahäiriön yhteydessä, valvontatoiminto pysäyttää kompressorin, jottei mikään tärkeä osa vaurioidu.

## 4.1 Lisälämpö

Lämpöpumppu voidaan mitoittaa kattamaan yksin talon huipputehontarve, jolloin se ei normaalisti tarvitse lisäenergiaa. Lisäenergia voi kuitenkin olla asennettuna, jolloin sitä käytetään vain hätätapauksessa lämpöpumpun ollessa häiriötilanteessa.

Lämpöpumppu voidaan myös mitoittaa pienemmäksi kuin talon huippukulutus, jolloin se tarvitsee lisäenergiaa kylmimpänä vuodenaikana. Lisäenergiaa auttaa myös hätäkäytössä, lisäkäyttöveden ja käyttövesihuipun yhteydessä.

Lisäenergia tuotetaan yleensä sähköllä.

Säätökeskus aktivoi lisäenergian automaattisesti tarvittaessa.

## 4.2 Käyttöveden lämmitys

Käyttöveden lämmitys tapahtuu lämminvesivaraajassa, ja säätökeskus priorisoi käyttöveden suhteessa lämmitysveden lämmitykseen tehtyjen asetuksien mukaisesti. Lämminvesivaraajassa on anturi, joka tunnistaa käyttöveden lämpötilan.

## 5 Käyttöpaneeli

Lämpöpumpun ohjausasetukset tehdään säätökeskuksen käyttöpaneelin avulla, josta nähdään myös tiedot senhetkisestä tilasta.

## 5.1 Paneelin yleiskatsaus

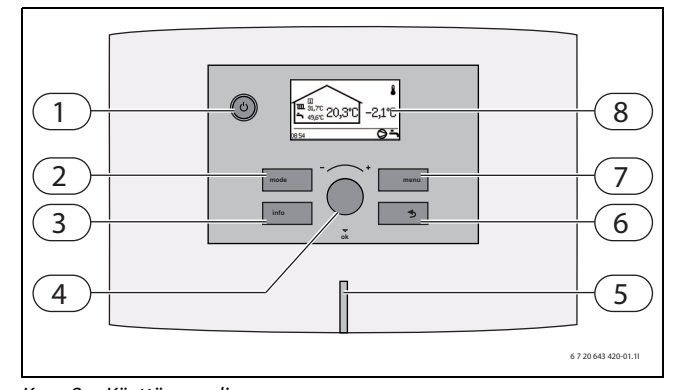

BOSCH

## Kuva 2 Käyttöpaneeli

- [1] On/Off-painike
- [2] Mode-painike
- [3] Info-painike
- [4] Valitsin
- [5] Merkkivalo
- [6] Palautuspainike
- [7] Menu-painike
- [8] Valikkoikkuna

## 5.2 Katkaisin (ON/OFF)

Käytä On/Off-painiketta lämpöpumpun käynnistämiseen ja pysäyttämiseen.

## 5.3 Merkkivalo

| Merkkivalo palaa oranssina.                                            | Lämpöpumppu on käynnissä.                                     |
|------------------------------------------------------------------------|---------------------------------------------------------------|
| Merkkivalo vilkkuu oranssina.                                          | Hälytys on lauennut, eikä sitä ole<br>kuitattu.               |
| Merkkivalo vilkkuu oranssina.                                          | Hälytys on kuitattu, mutta hälytyksen syytä ei ole poistettu. |
| Merkkivalo vilkkuu hitaasti<br>oranssina, valikkoikkuna<br>sammutettu. | Lämpöpumppu on valmiustilassa. <sup>1)</sup> .                |
| Merkkivalo ja valikkoikkuna<br>ovat sammuneet.                         | Säätökeskus ei saa jännitettä.                                |

Taul. 2 Merkkivalon toiminnot

 Valmiustila tarkoittaa sitä, että lämpöpumppu on käynnissä, mutta lämpöä/ käyttövettä ei tuoteta.

## 5.4 Valikkoikkuna

Valikkoikkunan käyttö:

- Näytä lämpöpumpun tiedot.
- Näytä käytettävissä olevat valikot.
- Muuta asetettuja arvoja.

#### 5.5 Menu-painike ja valitsin

Painamalla menu päästään *lähtötilasta* valikohin. Valikkovalitsimen käyttö:

- valikoissa liikkumiseen ja säätöikkunan avaamiseen.
  - Kiertämällä valitsinta voit nähdä useita valikoita samalla tasolla tai muuttaa asetettua arvoa.
  - Painamalla valitsinta voit siirtyä alemmalle valikkotasolle tai tallentaa muutoksen.

## 5.6 Palautuspainike

Paina (5) kun haluat:

- Palaaminen edelliselle valikkotasolle.
- Säätöikkunasta poistuminen asetettua arvoa muuttamatta.

## 5.7 Mode-painike

Paina (mode) kun haluat muuttaa käytön tyyppiä.

• Käytön tyypin muuttaminen.

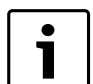

Säätimessä käytettävä kieli voidaan vaihtaa (mode)

 painikkeen avulla.
 Pidä (mode) -painiketta vakionäytössä alaspainettuna noin 5 s ajan ja valitse sen jälkeen haluamasi kieli.

## 5.8 Info-painike

Painamalla (info) näet säätökeskuksen tietoja käyttötilasta, lämpötiloista, ohjelmaversiosta ym.

## 6 Valikkojen käyttö

## 6.1 Lähtötila

*Lähtötila* näyttää eri lämpötilat, kellonajan sekä ajankohtaiset käyttösymbolit. Ikkunassa näytetään vuorotellen tiedot **Huonelämpötila** (jos huoneanturi on) ja **Menojohdon lämpötila** jokaiselle asennetulle piirille.

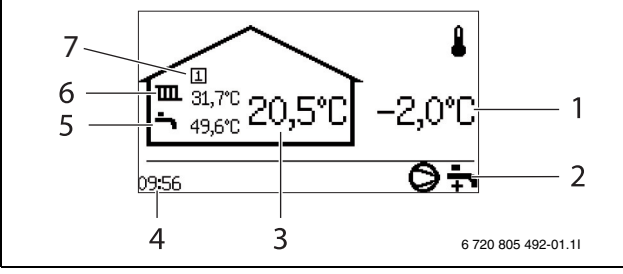

Kuva 3 Lähtötila

- [1] Ulkolämpötila
- [2] Ajankohtaiset käyttösymbolit
- [3] Piirin huonelämpötila
- [4] Kellonaika
- [5] Käyttöveden lämpötila
- [6] Piirin menolämpötila
- [7] Piirin numero

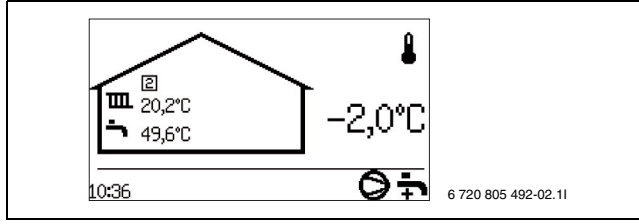

Kuva 4 Lähtötila, kuvassa piiri 2

## 6.2 Halutun toiminnon etsiminen ja arvon muuttaminen

Valikkokatsauksesta ( $\rightarrow$  Sivu 10) nähdään päätoiminnot, joihin päästään käsiksi painikkeen meny ja valitsimen avulla.

► Paina (menu).

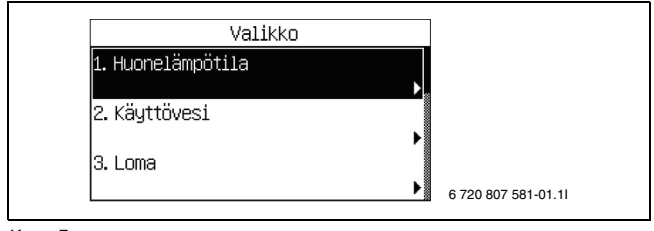

Kuva 5

Korosta haluttu valikkorivi valitsinta kiertämällä.

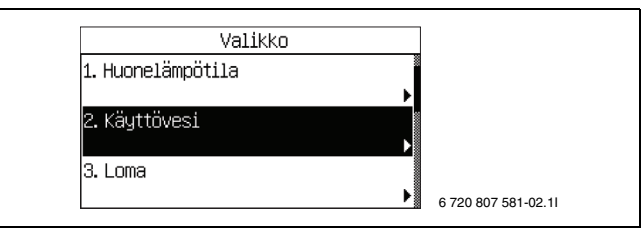

#### Kuva 6

 Valitse toiminto valitsinta painamalla. Kolme ensimmäistä valikkoriviä kohdassa Käyttövesi näytetään.

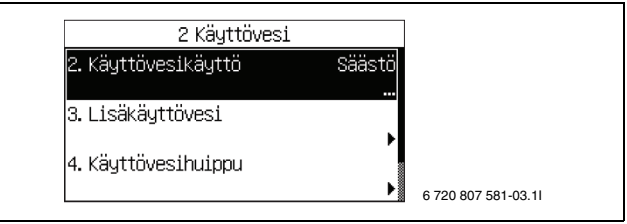

Kuva 7

#### ► Valitse toiminto valitsinta painamalla.

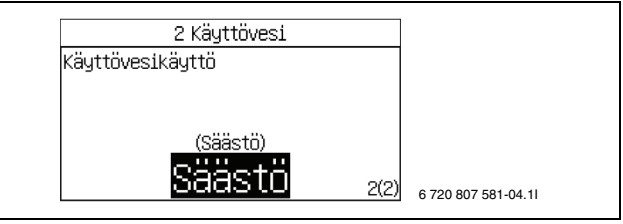

#### Kuva 8

▶ Muuta asetettua arvoa valitsinta kiertämällä.

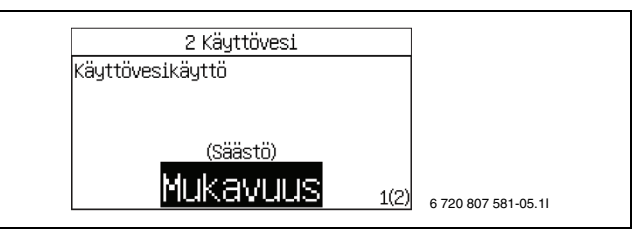

Kuva 9

 Tallenna arvo painamalla valitsinta tai palaa arvoa muuttamatta käyttämällä () -painiketta.

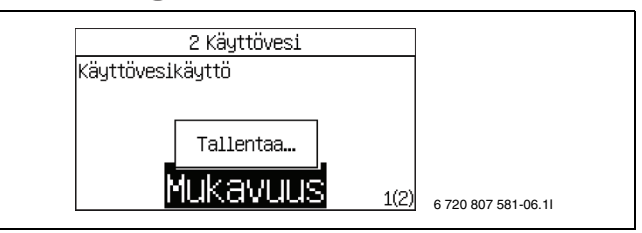

Kuva 10

Säätökeskus palaa automaattisesti valikkoon, kun arvo on tallennettu.

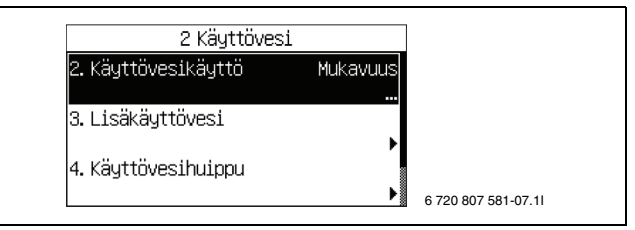

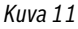

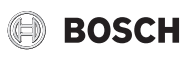

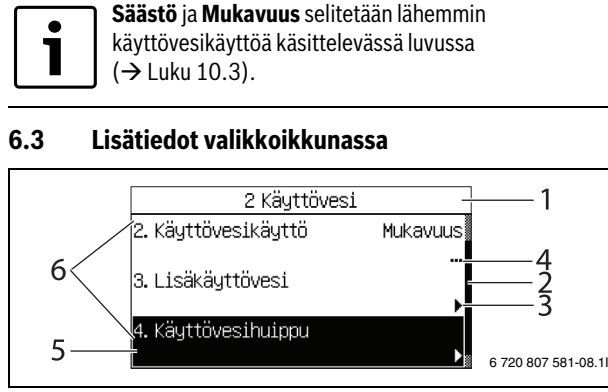

Kuva 12 Lisätiedot 1

- [1] Valikkotaso on Käyttövesi
- [2] Selauspalkki. Täytetty kenttä ilmaisee, missä kohdassa toimintoja ollaan valikossa **Käyttövesi**.
- [3] Nuoli osoittaa, että seuraavalla tasolla on uusi valikko.
- [4] Pisteet ilmaisevat, että seuraava taso on säätöikkuna.
- [5] Toiminto on korostettu.
- [6] Kolme toimintoa valikosta **Käyttövesi**.

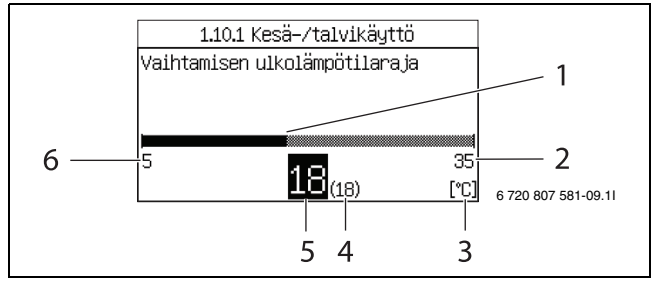

Kuva 13 Lisätiedot 2

- [1] Arvon graafinen näyttö.
- [2] Suurin mahdollinen arvo.
- [3] Mittayksikkö.
- [4] Edellinen arvo.
- [5] Uusi arvo. (Tallennetaan valitsinta painamalla.)
- [6] Pienin mahdollinen arvo.

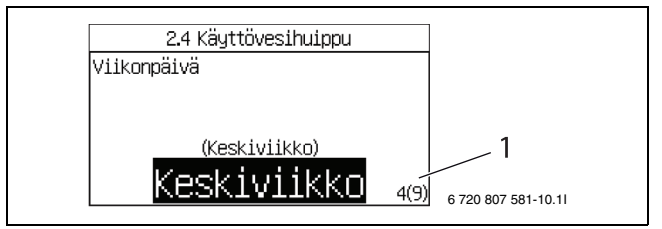

Kuva 14 Lisätiedot 3

[1] Neljäs vaihtoehto yhdeksästä näytetään.

## 7 Lämpöpumpun tiedot

Lämpöpumppu antaa tietoa lämpötiloista, käyttötilasta, mahdollisista hälytyksistä jne.

## 7.1 Käyttötiedot

Lähtötila näyttää eri lämpötilat ja kellonajan. Eri käyttösymbolit ilmaisevat, mitä toimintoja tarvitaan tai käytetään parhaillaan.

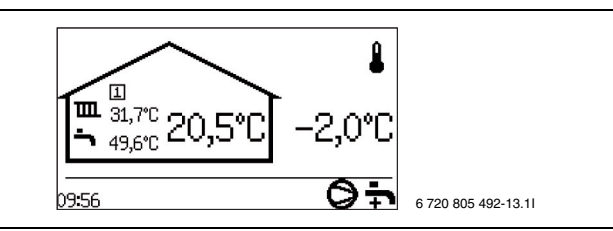

Kuva 15

## 7.2 Info-painike

- ▶ Paina painiketta (info) lähtötilassa..
- Näytöllä näkyvät yksityiskohtaiset tiedot muun muassa lämpötiloista ja käytöstä.
- ► Näet kaikki tiedot kiertämällä valitsinta.
- ▶ Paina painiketta 🕥 niin palaat lähtötilaan.
- Paina painiketta (info) valikkoikkunassa.
   Yksityiskohtaiset tiedot näytetään niin kauan kuin (info) pidetään painettuna.
- ► Vapauta (info).

Valintaikkuna avautuu.

| Lämpöpumppu 1    | Pois   |
|------------------|--------|
| Lisäenergia      | Pois   |
| T2 Ulko          | -2,0°C |
| Käyttövesikäyttö | Säästö |
| T3 Käyttövesi    | 49.6°C |

Kuva 16

## 7.3 Käyttösymbolit

Näytön oikeassa alareunassa *Lähtötilassa* näkyvät tarvittavien tai käytössä olevien toimintojen ja osien symbolit. Esitettävät käyttösymbolit voivat vaihdella lämpöpumpun tyypin mukaan.

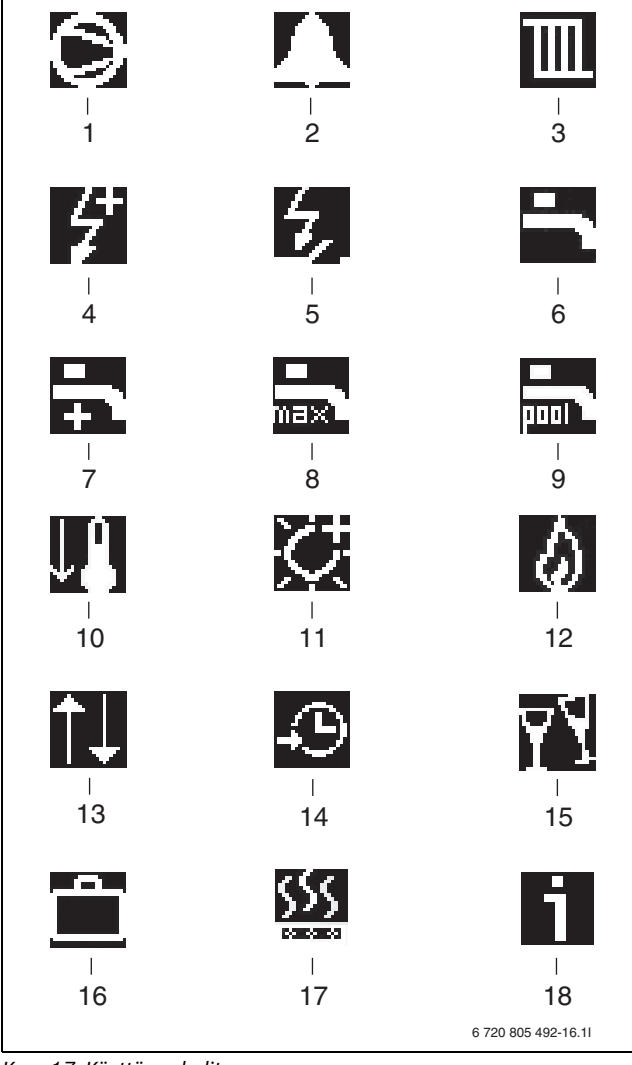

Kuva 17 Käyttösymbolit

- [1] Kompressori
- Hälytin (kompressori, lisäenergia) [2]
- [3] Lämpö
- Sähkölisäenergia [4]
- [5] Energiansyötön pysäytys
- Käyttövesi [6]
- [7] Lisäkäyttövesi
- [8] Käyttövesihuippu
- [9] Allas (valinnainen)
- [10] Jäähdytys (valinnainen)
- [11] Aurinko (valinnainen)
- [12] Shuntattu lisälämpö
- [13] Ulkoinen ohjaus
- [14] Ohjelma/aikaohjaus
- [15] Party-tila
- [16]
- Loma-aika [17] Kuivaus
- [18] Tietoloki

#### 8 Yleistä lämmityksestä

#### 8.1 Lämmityspiirit

- Piiri 1; ensimmäisen piirin ohjaus kuuluu vakiona säätökeskukseen ja sitä valvoo asennettu menolämpötilan anturi, mahdollisesti yhdessä asennetun huoneanturin kanssa.
- Piiri 2 (shuntattu); toisen piirin ohjaus kuuluu myös vakiona säätökeskukseen ja sitä tarvitsee vain täydentää shuntilla,

kiertovesipumpulla, menolämpötilan anturilla sekä mahdollisella huoneanturilla.

Piirit 3-4 (shuntattu); enintään 2 lisäpiirin ohjaus on mahdollinen lisävarusteena. Jokainen piiri varustetaan tällöin shunttimoduulilla (Multi Module), sekoitusventtiilillä, kiertovesipumpulla, menolämpötilan anturilla sekä mahdollisella huoneanturilla.

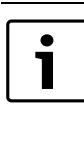

٦

Piirien 2-4 menolämpötila ei voi olla piiriä 1 korkeampi. Tämä tarkoittaa, että jos piirissä 1 on lattialämmitys, muissa piireissä ei voi käyttää pattereita. Piirin 1 huonelämpötilan alennus voi joissakin tilanteissa vaikuttaa muihin piireihin.

#### 8.2 Lämmityksen ohjaustapa

- Ulkolämpötilan anturi; anturi asennetaan talon ulkoseinään. Anturi lähettää tiedon lämpöpumpun säätökeskukseen. Ohjaus ulkolämpötilan anturilla tarkoittaa, että lämpöpumppu säätelee automaattisesti lämmitysjärjestelmän lämpötilaa ulkolämpötilan perusteella. Käyttäjä voi säätää lämmitysjärjestelmän lämpötilaa ulkolämpötilan suhteessa asettamalla lämpökäyrän säätökeskuksessa.
- Ulkolämpötilan anturi ja huoneanturi (yksi huoneanturi piiriä kohti on mahdollinen); Ohjaus huoneanturilla täydennetyllä ulkolämpötilan anturilla tarkoittaa, että talon sisään asennetaan keskeisesti yksi (tai useampi) anturi. Huoneanturi liitetään lämpöpumppuun ja se ilmaisee säätökeskukselle todellisen huonelämpötilan. Lämpötila vaikuttaa menolämpötilaan. Sitä esimerkiksi alennetaan, jos huoneanturi näyttää asetettua korkeampaa lämpötilaa. Huoneanturia on hyvä käyttää silloin, kun sisälämpötilaan vaikuttavat ulkolämpötilan lisäksi muutkin tekijät. Näin voi olla silloin, kun talossa on takka tai lämmityspuhallin tai jos talo on alttiina tuulelle tai suoralle auringonpaisteelle.

Vain huonelämpötilan anturin sijoitushuoneen lämpötila voi vaikuttaa kyseisen lämmityspiirin lämpötilan säätelyyn.

#### 8.2.1 Huonelämpötila-anturi, CANbus LCD (lisävaruste) Säätökeskus tukee jopa neljää huoneanturia.

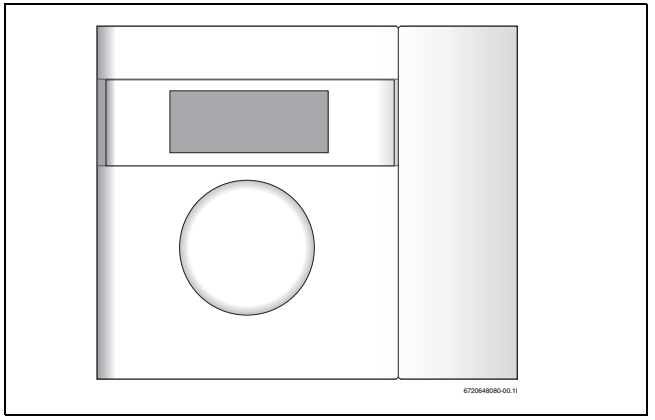

Kuva 18 Huonelämpötila-anturi, CANbus LCD

#### Näytön toiminnot

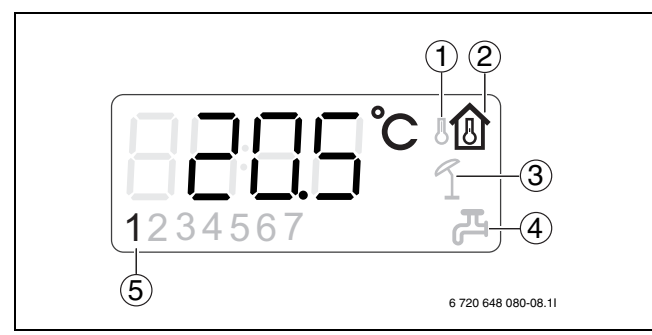

## Kuva 19

- [1] Ulkolämpötilan näyttö
- [2] Huonelämpötilan näyttö
- [3] Loma-aika
- [4] Lisäkäyttövesi
- [5] Kyseinen piiri

#### Näyttö esittää nykyisen huonelämpötilan. Kun 12.1.1 Näytä

**ulkolämpötila huoneanturissa** on asetettu **Kyllä** (→ Luku 10.8) myös ulkolämpötila esitetään vuorotellen huonelämpötilan kanssa. Tämä koskee kaikkia huoneantureita.

Näytön oikeassa alareunassa voi olla käyttösymboleja. Symboli Lisäkäyttövesi tai Loma esitetään, kun toiminto asetetaan lämpöpumppuun.

Huoneanturin näyttöä käytetään hälytyksiin tietyissä

hälytyskategorioissa ( $\rightarrow$  10). Näyttöikkuna vilkkuu hitaasti punaisena, kunnes hälytys kuitataan lämpöpumpun säätökeskuksesta tai palautetaan automaattisesti.

#### Huonelämpötilan asettaminen, kun huoneanturi on käytössä:

Lämpötilan asettaminen on helppoa huoneanturin avulla.

 Aseta haluttu lämpötila kääntämällä huoneanturin valitsinta nykyiselle piirille. Aiemmin asetettu arvo näkyy välkkyvillä numeroilla.

Näyttö vilkkuu asetuksen aikana, mutta lakkaa pian sen jälkeen, kun valitsinta ei enää käännetä. Säätökeskuksen arvo valikossa **Huonelämpötila, normaali** nykyiselle piirille asetetaan automaattisesti samaan arvoon.

BOSCH

Vaihtoehtoisesti huonelämpötila asetetaan säätökeskuksen avulla.

 Siirry valikkoon Huonelämpötila, normaali nykyiselle piirille ja aseta haluttu huonelämpötila.
 Asetusarvo piiri huoneanturissa muuttuu automaattisesti samaan

arvoon. Kun kyseessä on **Piiri 1** olemassa on vielä yksi tapa asettaa huonelämpötila.

Käytä mode huonelämmön asettamiseen tilassa Huonelämpötila, normaali (→ Kappale 10.1).

## 8.3 Lämmityksen aikaohjaus

- **Ohjelmasäätö;** säätökeskuksessa on mahdollista määritellä kaksi yksilöllistä ohjelmaa aikaohjaukseen päivä/kellonaika.
- Loma-aika; säätökeskuksessa on ohjelma lomakäyttöön, mikä tarkoittaa, että valitun jakson ajaksi huonelämpötilaa alennetaan tai nostetaan. Ohjelma sallii myös käyttöveden tuotannon sulkemisen.
- Ulkoinen ohjaus; säätökeskuksessa on mahdollisuus ulkoiseen ohjaukseen, mikä tarkoittaa, että esivalittu toiminto suoritetaan, kun säätökeskus tunnistaa tulosignaalin.

## 8.4 Käyttötavat

 Lisäsähköenergialla; Lämpöpumppu on mitoitettu pienemmäksi kuin talon huipputeho, ja lisäsähköenergiaa käytetään yhdessä lämpöpumpun kanssa kattamaan tarve, kun lämpöpumppu ei selviä yksin.

Lisäenergia aktivoidaan myös hälytyskäytössä sekä lisäkäyttöveden ja käyttövesihuipun yhteydessä.

## 9 Valikkokatsaus

Ylin valikkotaso asiakkaalle:

- 1 Huonelämpötila
- 2 Käyttövesi
- 3 Loma
- 6 Energiamittaukset
- 7 Ajastimet
- 8 Ulkoinen ohjaus

- 12 Yleistä
- 13 Hälytykset
- 14 Käyttöoikeustaso
- 15 Palaa tehdasasetuksiin

Tehdasasetus = F-arvo

VP x = Lämpöpumppu 1 tai 2 / Kompressorin 1 tai 2

| nro      | Nimi                                      | Tehdasasetus     | Min.            | Maks.         | Vaihtoehdot         |
|----------|-------------------------------------------|------------------|-----------------|---------------|---------------------|
| 1        | Huonelämpötila                            |                  |                 |               |                     |
| 1.1      | Piiri 1 Lämmitys                          |                  |                 |               |                     |
| 1.1.5    | Lämpökäyrä                                |                  |                 |               |                     |
| 1.1.6    | Kompressori 1 käyntiaika päällä/pois      | 20,0             | 10,0 (Mukavuus) | 30,0 (Säästö) |                     |
| 1.1.7    | Kompressori 2 käyntiaika päällä/pois      | 20,0             | 10,0 (Mukavuus) | 30,0 (Säästö) |                     |
| 1.1.10   | Huoneanturi                               |                  |                 |               |                     |
| 1.1.10.1 | Huonelämpötilan vaikutus (huoneanturilla) | 3,0              | 0,0             | 10,0          |                     |
| 1.1.11   | Huonelämpötilaohjelma                     |                  |                 |               |                     |
| 1.1.11.1 | Aktiivinen ohjelma                        | Optimoitu käyttö |                 |               | Optimoitu käyttö/   |
|          |                                           |                  |                 |               | Ohjelma 1/Ohjelma 2 |
| 1.1.11.2 | Näytä/muuta aktiivinen ohjelma            |                  |                 |               |                     |
| 1.1.11.3 | Huonelämpötila, normaali                  | 20,0 °C          | 10,0 °C         | 35,0 ℃        |                     |
| 1.1.11.4 | Lämmitys, lisää/vähennä (Ei huoneanturia) | =                |                 |               | /-/+/++             |
| 1.1.11.6 | Huonelämpötilan vaikutus                  | 3,0              | 0,0             | 10,0          |                     |
| 1.1.11.7 | Huonelämpötila, poikkeus                  | 17 °C            | 10 °C           | 30 °C         |                     |
| 1.1.11.8 | Kopioi kaikkiin lämmityspiireihin         | Ei               |                 |               | Ei/Kyllä            |
| 1.3      | Piiri 2 (valinnainen)                     |                  |                 |               |                     |

Taul. 3 Valikkokatsaus

| nro      | Nimi                                                       | Tehdasasetus    | Min.    | Maks.  | Vaihtoehdot                 |
|----------|------------------------------------------------------------|-----------------|---------|--------|-----------------------------|
| 1.3.5    | Lämpökäyrä (katso 1.1.5)                                   |                 |         |        |                             |
| 1.3.7    | Huoneanturi (katso 1.1.10)                                 |                 |         |        |                             |
| 1.3.8    | Huonelämpötilaohielma (katso 1.1.11)                       |                 |         |        |                             |
| 1.4      | Piiri 3 (valinnainen) (katso 1,3)                          |                 |         |        |                             |
| 1.5      | Piiri 4 (valinnainen) (katso 1.3)                          |                 |         |        |                             |
| 1 10     | Yleistä                                                    |                 |         |        |                             |
| 1.10     | Kesä-/talvikäyttö                                          |                 |         |        |                             |
| 1.10.1   |                                                            | Automaattinon   |         |        | Päällä/Automaattinon/Pois   |
| 1.10.1.1 | Vaihtamison ulkolämpätilaraia                              | 18 °C           | 5.00    | 25.%   | T adiia/Automaattinen/1 015 |
| 2        | Käyttävasi                                                 | 10 C            | 5.0     | 35.0   |                             |
| 2        | Käyttövesi                                                 | Cääatä          |         |        | Mukouuuo/Cäästä             |
| 2.2      | Kayılovesikayılo                                           | SddSl0          |         |        | WUKAVUUS/SAASLO             |
| 2.3      | LISäkäyttövesi                                             | 01              | 01      | 401    |                             |
| 2.3.1    |                                                            | Un              | Un      | 480    |                             |
| 2.3.2    | Lisakayttoveden pysaytyslampotila                          | 65,0°C          | 50,0°C  | 65,0°C |                             |
| 2.4      | Kayttovesihuippu                                           |                 |         |        |                             |
| 2.4.1    | Viikonpäivä                                                | Keskiviikko     |         |        | Ei/Päivä/Kaikki             |
| 2.4.2    | Viikkoväli                                                 | 1               | 1       | 4      |                             |
| 2.4.3    | Käynnistysaika                                             | 3:00            | 0:00    | 23:00  |                             |
| 2.5      | Käyttövesiohjelma                                          |                 |         |        |                             |
| 2.5.1    | Aktiivinen ohjelma                                         | Aina käyttövesi |         |        | Aina käyttövesi/Ohjelma 1/  |
|          |                                                            |                 |         |        | Ohjelma 2                   |
| 2.5.2    | Näytä/muuta aktiivinen ohjelma                             |                 |         |        |                             |
| 3        | Loma                                                       |                 |         |        |                             |
| 3.1      | Piiri 1 ja käyttövesi                                      |                 |         |        |                             |
| 3.1.1    | Aktivoi lomatoiminto                                       | Ei              |         |        | Ei/Kyllä                    |
| 3.1.2    | Käynn.päivä                                                |                 |         |        |                             |
| 3.1.3    | Pysäytyspäivä                                              |                 |         |        |                             |
| 3.1.4    | Huonelämpötila                                             | 17,0°C          | 10,0°C  | 35,0 ℃ |                             |
| 3.1.5    | Kopioi kaikkiin lämmityspiireihin                          | Ei              |         |        | Ei/Kyllä                    |
| 3.1.6    | Estä käyttöveden lämmitys                                  | Ei              |         |        | Ei/Kyllä                    |
| 3.2      | Piiri 2 (valinnainen) (katso 3.1)                          |                 |         |        |                             |
| 3.3      | Piiri 3 (valinnainen) (katso 3.1)                          |                 |         |        |                             |
| 3.4      | Piiri 4 (valinnainen) (katso 3.1)                          |                 |         |        |                             |
| 6        | Energiamittaukset                                          |                 |         |        |                             |
| 6.1      | Tuotettu energia                                           |                 |         |        |                             |
| 6.2      | Sähkölisäenergian kulutus                                  |                 |         |        |                             |
| 7        | Aiastimet (Käynnissä olevat aiastimet näytetään.)          |                 |         |        |                             |
| 8        | Ulkoinen ohiaus                                            |                 |         |        |                             |
| 81       |                                                            |                 |         |        |                             |
| 811      | Lilkoinen sisääntulo 1                                     |                 |         |        |                             |
| 8111/    | Huonelämpötila                                             |                 | 10.0%   | 35.0 % |                             |
| 812      | Ulkoinen sisääntulo 2 (katso 8 1 1)                        | LI (0,0 0)      | 10,0 0  | 00,0 0 |                             |
| 9.2      |                                                            |                 |         |        |                             |
| 0.2      | Lampopumppu 2 (katso 6.1)                                  |                 |         |        |                             |
| 0.5      | Citä lämmitus lattialämmituksen turustermestestin lausttus | г:              |         |        | E://vilia                   |
| 0.5.2    |                                                            | El              |         |        | El/Kylia                    |
| 0.0.3    | ESLA IdIIIIIILYS                                           |                 | 10.0%   | 25.0%  | EI/Nyiid                    |
| 0.0.0    | Huoneiampoula                                              | EI (0,0°C)      | 10,0 °C | 35,0%  |                             |
| 0.0      | Ulkoinen tulo, piiri 3 (valinnainen) (katso 8.5)           |                 |         |        |                             |
| 0./      | Ukoinen tuio, piiri 4 (valinnainen) (katso 8.5)            |                 |         |        |                             |
| 12       | Yieista                                                    |                 |         |        |                             |
| 12.1     | Huoneanturin asetukset                                     |                 |         |        | <i>E b c b</i>              |
| 12.1.1   | Nayta ulkolampotila huoneanturissa                         | EI              |         |        | EI/Kyllá                    |
| 12.2     | Aseta paiväys                                              |                 |         |        | vvvv-kk-pp                  |
| 12.3     | Aseta aika                                                 |                 |         |        | hh:mm:ss                    |
| 12.4     | Kesä- ja talviaika                                         | Automaattinen   |         |        | Käsinkäyttö/Automaattinen   |
| 12.6     | Näytön kontrasti                                           | 50 %            | 20 %    | 100 %  |                             |
| 12.7     | Kieli                                                      |                 |         |        |                             |
| 13       | Hälytykset                                                 |                 |         |        |                             |
| 13.1     | Tietoloki                                                  |                 |         |        |                             |

Taul. 3 Valikkokatsaus

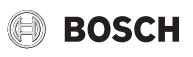

| nro      | Nimi                              | Tehdasasetus | Min. | Maks.           | Vaihtoehdot                |
|----------|-----------------------------------|--------------|------|-----------------|----------------------------|
| 13.2     | Poista tietoloki                  |              |      |                 |                            |
| 13.3     | Hälytysloki                       |              |      |                 |                            |
| 13.4     | Tyhjennä hälytysloki              | Ei           |      |                 | Ei/Kyllä                   |
| 13.7     | Hälytyksen ilmaisu                |              |      |                 |                            |
| 13.7.1   | Hälytyssummerisignaali            |              |      |                 |                            |
| 13.7.1.1 | Väli                              | 2 s          | 1 s  | 3600 s (60 min) |                            |
| 13.7.1.2 | Estoaika                          | Pois         |      |                 | Käynnistysaika 0:00-23:45/ |
|          |                                   |              |      |                 | Pysäytysaika 0:00-23:45    |
| 13.7.2   | Hälytyksen ilmaisu, ohjausyksikkö |              |      |                 |                            |
| 13.7.2.1 | Estä hälytyssummeri               | Ei           |      |                 | Ei/Kyllä                   |
| 13.7.3   | Hälytyksen ilmaisu, huoneanturi   |              |      |                 |                            |
| 13.7.3.2 | Estä hälytyksen merkkivalo        | Ei           |      |                 | Ei/Kyllä                   |
| 14       | Käyttöoikeustaso                  |              |      |                 |                            |
| 15       | Palaa tehdasasetuksiin            |              |      |                 |                            |
|          |                                   |              |      |                 |                            |

Taul. 3 Valikkokatsaus

## 10 Käyttäjätason asetukset

## 10.1 Mode-painikkeen toiminnot

Painamalla (mode) seuraavia toimintoja voidaan käyttää suoraan:

- Huonelämpötila, normaali /Lämmitys, lisää/vähennä
- Käyttövesikäyttö
- Lisäkäyttövesijakso
- Party
- Loma
- Deaktivoi jäähdytys

Säätimessä käytettävä kieli voidaan vaihtaa mode painikkeen avulla.

 Pidä (mod)-painiketta vakionäytössä alaspainettuna noin 5 s ajan ja valitse sen jälkeen haluamasi kieli.

## Huonelämpötila, normaali /Lämmitys, lisää/vähennä

Tässä voidaan tehdä lämpötilamuutokset **Piiri 1**. Kun piirissä on huonelämpötila-anturi, näytölle tulee **Huonelämpötila, normaali**, muuten näytetään **Lämmitys, lisää/vähennä**.

- Säätöjen kuvaus, katso Huonelämpötila, normaali (→Luku 10.2, 1.1.11.3 Huonelämpötila, normaali).
- Säätöjen kuvaus, katso Lämmitys, lisää/vähennä (→Luku 10.2, 1.1.11.4 Lämmitys, lisää/vähennä).

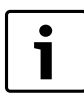

Lämmitysasetuksen muutos (esim. huonelämpötilan nostaminen tai laskeminen) vaikuttaa aina vasta tietyn ajan kuluttua. Sama koskee ulkolämpötilan nopeaa muuttumista. Odota sen vuoksi aina vähintään vuorokausi ennen uusia muutoksia.

#### Käyttövesikäyttö

 Säätöjen kuvaus, katso Käyttövesikäyttö (→Luku 10.3, 2.2 Käyttövesikäyttö).

## Lisäkäyttövesijakso

► Säätöjen kuvaus, katso Lisäkäyttövesi (→Luku 10.3, 2.3 Lisäkäyttövesi).

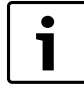

Estetyn käyttöveden lämmityksen, esim. loman, jälkeen suositellaan aktivoimaan lisäkäyttövesitoiminto bakteerien eliminoimiseksi ja käyttöveden lämpötilan nostamiseksi nopeasti oikealle tasolle.

Party

# Partykäyttö tarkoittaa, että käynnissä oleva huoneohjelma keskeytetään asetetuksi ajaksi lämpötilan alenemisen estämiseksi.

## >Tuntimäärä

| Tehdasasetus | Oh  |
|--------------|-----|
| Minimiarvo   | Oh  |
| Maksimiarvo  | 99h |

Taul. 4 Partyjakso

 Valitse tuntimäärä, jonka partykäytön tulee olla aktiivinen. Toiminto käynnistyy heti kaikissa aktivoiduissa piireissä.

#### >Piiri x

| Tehdasasetus | Ei       |
|--------------|----------|
| Vaihtoehdot  | Ei/Kyllä |

Taul. 5 Partykäytön aktivointi

 Valitsemalla Kyllä aktivoit partykäytön.
 Partykäyttö voidaan aktivoida jokaiselle asennetulle piirille. Valikko näytetään vain, jos piiri on asennettu.

#### >Deaktivoi partytila

| Tehdasasetus | Ei       |
|--------------|----------|
| Vaihtoehdot  | Ei/Kyllä |

#### Taul. 6 Partykäytön deaktivointi

 Valitsemalla Kyllädeaktivoit partykäytön kaikissa aktivoiduissa piireissä.

Lämpöpumppu palaa ohjelmakäyttöön.

Valikko näytetään vain, jos partykäyttö on aktiivinen.

## Loma

 Säätöjen kuvaus, katso Loma (→Luku 10.3, 3 Loma).

## Deaktivoi jäähdytys

Valikko näytetään vain, jos jäähdytystoiminto on asennettu, ja se vaikuttaa kaikkiin jäähdytyksellä varustettuihin piireihin.

|  | i |  |
|--|---|--|
|  |   |  |

Kestää kauan, ennen kuin jäähdytyskäyttö ehtii vaikuttaa talon lämpötilaan; odota sen vuoksi vähintään vuorokausi deaktivoinnin/aktivoinnin jälkeen, ennen kuin lisäsäätöjä tehdään.

#### 10.2 Huonelämpötila

Paina painiketta (meny) lähtötilassa, niin pääset ylimmälle valikkotasolle. Valitse **1 Huonelämpötila** lämmityksen asetusta varten.

Kohdassa 1 Huonelämpötila on:

• 1.1 Piiri 1 Lämmitys

- 1.3/1.4 Piiri 2, 3... (valinnainen)
- 1.10 Yleistä

#### 1.1 Piiri 1 Lämmitys

#### 1.1.5 Lämpökäyrä

Lämpökäyrän perusteella säätökeskus ohjaa piiriin menevän lämmitysveden lämpötilaa ja lämpökäyrä määrittää miten lämmintä sen pitää olla suhteessa ulkolämpötilaan. Säätökeskus nostaa lämmitysveden lämpötilaa, kun ulkoilman lämpötila laskee. Piriin menevän lämmitysveden lämpötila, ts. menolämpötila mitataan anturilla T1 piirissä 1 (täydellinen nimi E11.T1) ja anturilla T2 piirissä 2 (täydellinen nimi E12.T2)

Kutakin piiriä ohjataan omalla lämpökäyrällä. Asentaja asettaa kunkin piirin lämmitysjärjestelmän tyypin, ts. **Lämpöpatteri** tai **Lattia**. Tyypin **Lattia** arvot ovat matalammat, koska lattia ei siedä yhtä korkeita lämpötiloja.

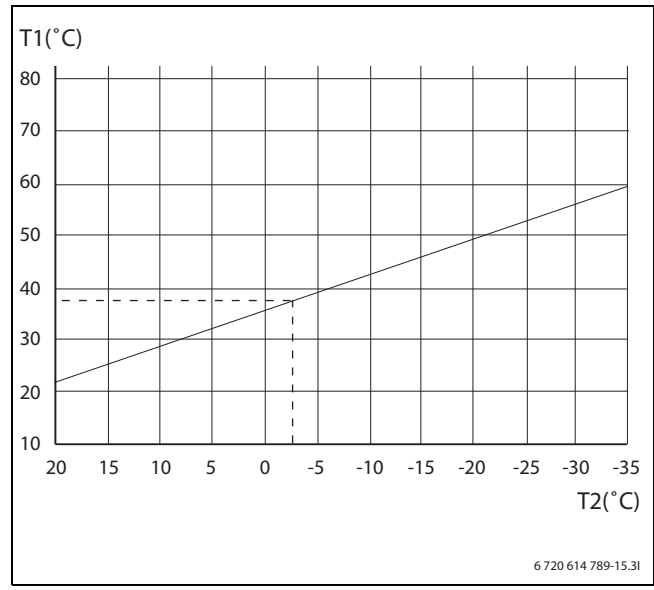

Kuva 20 Lämpöpatteri

Kuvassa on tehtaalla asetettu käyrä patteripiirille. Arvolla -2,5 °C menolämpötilan ohjearvo on 37,4 °C.

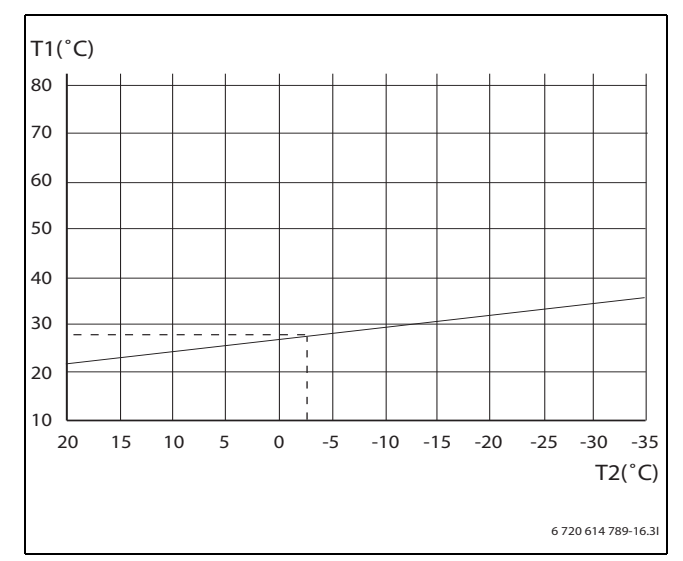

Kuva 21 Lattia

Kuvassa on tehtaalla asetettu käyrä lattiapiirille. Arvolla -2,5 °C menolämpötilan ohjearvo on 27,2 °C.

## Asettaminen lämpökäyrä

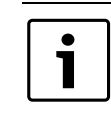

Kun lämpökäyrä on asetettu liian korkeaksi, näyttöön tulee ilmoitus Liian korkea lämpökäyrä.
 Muuta lämpökäyrän asetusta.

Lämpökäyrä asetetaan jokaiselle piirille. Jos huonelämpötila koetaan liian korkeaksi tai matalaksi piirissä, lämpökäyrää voi säätää.

Käyrää voidaan muuttaa eri tavoin. Käyrän kaltevuutta voidaan muuttaa siirtämällä menolämpötilaa ylös- tai alaspäin sekä vasemmassa ääripisteessä (arvo ulkolämpötilan 20 °C kohdalla, tehdasasetus 22,0 °C) että oikeassa ääripisteessä (arvo ulkolämpötilan -35 °C kohdalla, tehdasasetus 60,0 °C). Lisäksi käyrää voidaan säätää 5 ulkolämpötila-asteen välein.

Arvo kohdassa 0 °C näkyy yllä käyrän vasemmassa osassa, tehdasasetus 35,7 °C.

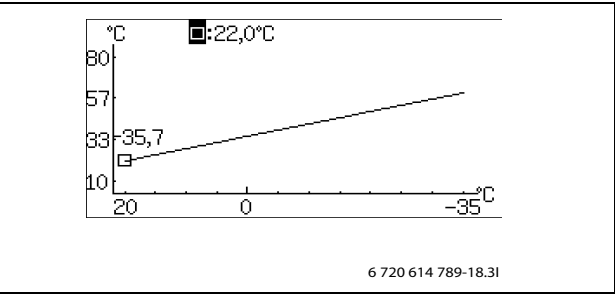

Kuva 22 Lämpökäyrän säätöikkuna (lämpöpatteri)

Vasemman ääripisteen muuttaminen:

 Paina valitsinta, kun neliö on korostettuna. Arvo korostetaan.

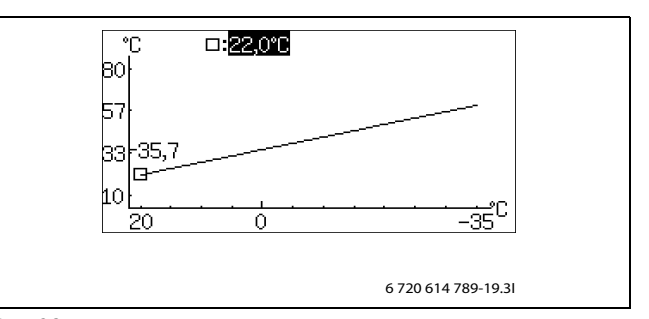

Kuva 23

 Voit nyt muuttaa arvoa kiertämällä valitsinta. Tallenna painamalla valitsinta tai palaa tallentamatta käyttämällä () palaa tallentamatta muutoksia.

Neliö näkyy jälleen korostettuna ja mahdollisesti muutettu arvo näkyy neliön vieressä. Lisäksi uusi arvo on päivittynyt käyrään.

Oikean ääripisteen muuttaminen:

- Kierrä valitsinta, kun neliö on korostettuna. Ylin neliö muuttuu ulkolämpötilaksi, ja vastaava käyrän arvo näkyy puolipisteen jälkeen. Ympyrä ilmaisee käyrän nykyisen arvon.
- Kierrä valitsinta edelleen, kunnes puolipisteen edessä on neliö.
- Paina valitsinta niin, että arvo korostuu.

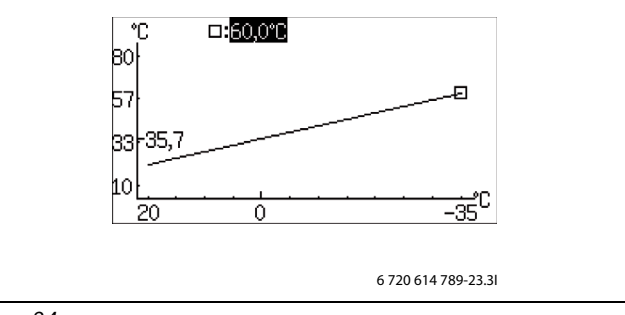

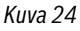

Yksittäisen arvon muuttaminen, esimerkiksi kun ulkolämpötila on 0 °C:

- Kierrä valitsinta, kun neliö on korostettuna, kunnes 0 °C korostuu (→ Kuva 25).
- Paina valitsinta niin, että arvo korostuu.

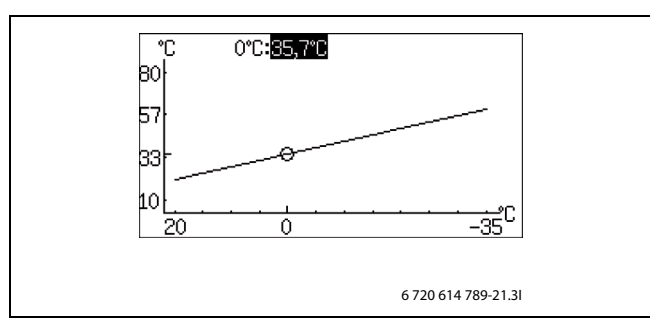

Kuva 25

► Voit nyt muuttaa arvoa kiertämällä valitsinta.

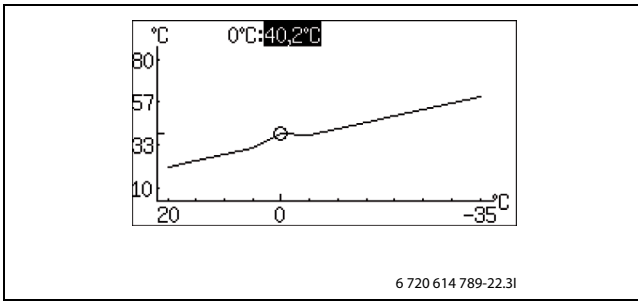

Kuva 26

- Tallenna painamalla valitsinta tai palaa tallentamatta käyttämällä
   palaa tallentamatta muutoksia.
- Käytä () poistut käyränsäätöikkunasta ja palaat valikkoon.

## Suosituksia:

- Lisää oikean ääripisteen arvoa, jos sisällä on liian viileää kylmällä säällä.
- Lisää käyrän arvoa lämpötilassa 0 °C, jos sisällä on liian viileää ulkolämpötilan ollessa 0:n tienoilla.
- Lisää tai vähennä käyrän arvoa yhtä paljon vasemmassa ja oikeassa ääripisteessä, kun haluat hienosäätää lämmitystä (suuntaissiirto).

## 1.1.6 Kompressori 1 käyntiaika päällä/pois

 Tee asetus, kuinka kauan kompressori on lämmityskäytössä päälle-/ poiskytkettynä.

Korkeammilla asetusarvoilla kompressori käynnistyy ja pysähtyy harvemmin. Näin voidaan säästää. Tällöin lämmityslaitteessa voi kuitenkin esiintyä suurempia lämpötilan vaihteluita kuin alhaisilla arvoilla.

## 1.1.7 Kompressori 2 käyntiaika päällä/pois

## Sama koskee kohtaa **1.1.6 Kompressori 1 käyntiaika päällä/pois**.

## 1.1.10 Huoneanturi

- 1.1.10.1 Huonelämpötilan vaikutus (huoneanturilla)
- Määritä, kuinka paljon 1 K:n (°C) ero huonelämpötilassa vaikuttaa menolämpötilan ohjearvoon.

Esimerkki: Kun huonelämpötilan poikkeama on 2 K ( °C), menolämpötilan ohjearvon muutos on 6 K ( °C) (2 K-poikkeama \* tekijä 3 = 6 K).

## 1.1.11 Huonelämpötilaohjelma

Valitse, käytetäänkö piirin ohjauksessa ohjelmaa vai ei.

## Optimoitu käyttö

Tämä valinta tarkoittaa, että säätökeskus ohjaa vain menolämpötilan ohjearvon perusteella ( $\rightarrow$  Luku 10.2.1) ilman ohjelmoituja muutoksia vuorokauden aikana. Optimoitu käyttö antaa useimmissa tapauksissa parhaan mukavuuden ja energiansäästön.

## Ohjelmat 1 ja 2

Tämä valinta antaa mahdollisuuden määritellä omia aikaohjausohjelmia säätämällä käynnistys- ja pysäytysaikaa sekä normaali- ja poikkeuslämpötilaa.

| Ohjelma      | Päivä   | Käynnistys | Pysäytys |
|--------------|---------|------------|----------|
| Ohjelma 1, 2 | Ma - Su | 5:30       | 22:00    |

Taul. 7 Ohjelmat 1 ja 2

- Haluttu aika kullekin päivälle asetetaan seuraavasti:
- Valitsemalla Ohjelma 1 tai Ohjelma 2.
- Siirry valikkoon 1.1.11.2 Näytä/muuta aktiivinen ohjelma.
- ► Valitse asetus valitsinta kiertämällä.

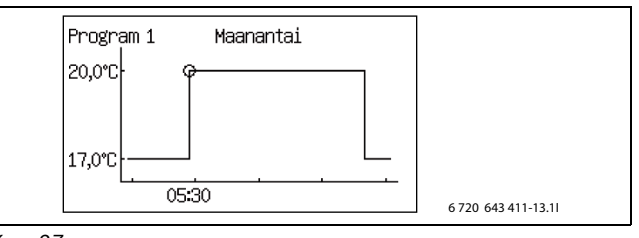

Kuva 27

Merkitse muutettava arvo valitsinta painamalla.

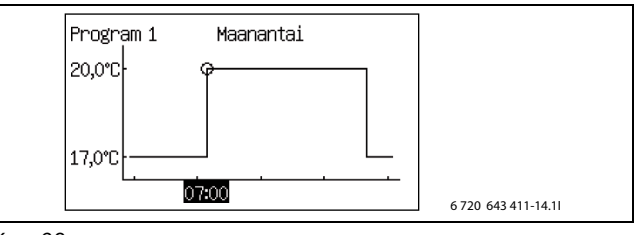

## Kuva 28

- Valitse haluttu asetus valitsinta kiertämällä.
- Paina valitsinta.
- Valitsinta kiertämällä pääset asettamaan seuraavaa arvoa samoin kuin edellä.
- Palaa askel taaksepäin painamalla (5).
- Valitsemalla Vaihtoehto tallennettaessa:
  - Palaa tallentamatta
  - Ohjelma 1
  - Ohjelma 2

Asetetut muutokset tallennetaan valittuna ohjelmana tai ei lainkaan.

- Siirry normaalilämpötilan asetusta varten valikkoon 1.1.11.3 Huonelämpötila, normaali.
- Siirry poikkeuslämpötilan asetusta varten valikkoon 1.1.11.7 Huonelämpötila, poikkeus.

Huonelämpötilaohjelma, kun huoneanturi on käytössä:

1.1.11 Huonelämpötilaohjelma

## 1.1.11.1 Aktiivinen ohjelma

Jos ohjelma on valittu, näytössä näkyy (valikkovalitsinta kierrettäessä):

## 1.1.11.2 Näytä/muuta aktiivinen ohjelma

## 1.1.11.3 Huonelämpötila, normaali

- ► Aseta haluttu huonelämpötilan ohjearvo.
- 1.1.11.6 Huonelämpötilan vaikutus

BOSCH

 Aseta arvot samalla tavoin kuin kohdassa 1.1.10.1 Huonelämpötilan vaikutus.

#### 1.1.11.7 Huonelämpötila, poikkeus

Aseta lämpötila, joka on ohjelman poikkeuslämpötila. Valikko näkyy vain jos Ohjelma 1 tai Ohjelma 2 on valittu.

#### 1.1.11.8 Kopioi kaikkiin lämmityspiireihin

Valitse Kyllä niin saat saman ohjauksen kaikkiin asennettuihin piireihin.

Valikko näkyy vain kohdassa **Piiri 1**.

## Huonelämpötilaohjelma, kun huoneanturia ei ole:

1.1.11 Huonelämpötilaohjelma

#### 1.1.11.1 Aktiivinen ohjelma

#### 1.1.11.2 Näytä/muuta aktiivinen ohjelma

Sama kuin, kun huoneanturin ollessa käytössä, katso edeltä.

- 1.1.11.3 Huonelämpötila, normaali
- Aseta huoneessa mitattu arvo.
   Lämpötilaohjelma käyttää ilmoitettua arvoa normaali- ja poikkeuslämpötilan eron laskemiseen.

#### 1.1.11.4 Lämmitys, lisää/vähennä

- Toimintoa käytetään huonelämpötilan säätämiseen siten, että normaali huonelämpötila (katso edellinen valikko) on haluttu.
- Toimintoa käytetään lämmityksen lisäämiseen tai vähentämiseen, kun huoneanturia ei ole.
  - - madaltaa huonelämpötilaa noin 1 °C:lla.
  - madaltaa huonelämpötilaa 0,5 °C:lla.
  - + nostaa huonelämpötilaa noin 0,5 °C:lla.
  - ++ nostaa huonelämpötilaa noin 1 °C:lla.

#### 1.1.11.6 Huonelämpötilan vaikutus

Aseta arvot samalla tavoin kuin kohdassa 1.1.10.1
 Huonelämpötilan vaikutus.

#### 1.1.11.7 Huonelämpötila, poikkeus

Sama kuin, kun huoneanturin ollessa käytössä, katso edeltä.

#### 1.1.11.8 Kopioi kaikkiin lämmityspiireihin

Sama kuin, kun huoneanturin ollessa käytössä, katso edeltä.

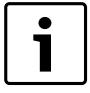

Lämmitysasetuksen muutos (esim. huonelämpötilan nostaminen tai laskeminen) vaikuttaa aina vasta tietyn ajan kuluttua. Sama koskee ulkolämpötilan nopeaa muuttumista. Odota sen vuoksi aina vähintään vuorokausi ennen uusia muutoksia.

1.3 Piiri 2 (valinnainen)

- Aseta arvot samalla tavoin kuin kohdassa 1.1 Piiri 1 Lämmitys.
- 1.4 Piiri 3 (valinnainen)
- > Aseta arvot samalla tavoin kuin kohdassa 1.1 Piiri 1 Lämmitys.
- 1.5 Piiri 4 (valinnainen)
- Aseta arvot samalla tavoin kuin kohdassa **1.1 Piiri 1 Lämmitys**.

#### 10.2.1 Ohjearvo

Lämmityspiirin ohjearvo on se menolämpötila, jonka lämpöpumppu pyrkii pitämään. Joskus mitattu oloarvo on hieman ohjearvon ylä- tai alapuolella johtuen ulkolämpötilan vaihtelusta tai suuresta käyttövesitarpeesta.

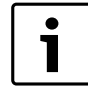

Asiakkaan/asentajan useimmiten antama ohjearvo on huonelämpötilalle, josta säätökeskus laskee vastaavan menolämpötilan ohjearvon. 1 K (°C) huonelämpötilassa vastaa n. 3 K (°C) menolämpötilassa normaaleissa olosuhteissa. Ohjearvon perustana on normaalisti:

- Nykyinen käyräarvo (menolämpötila nykyisessä ulkolämpötilassa käytetyn lämpökäyrän mukaisesti).
- Nykyinen käyrävaikutus, johon vaikuttavat:
  - Huoneanturi
  - Loma
  - Aktiivinen ohjelma
  - Ulkoinen ohjaus

#### Ohjearvolaskenta

Lämmityspiirin ohjearvo on nykyinen käyräarvo korjattuna aktiivisella käyrävaikutuksella, jos sellainen on.

Käyrävaikutuksen tekijöiden prioriteettijärjestys:

- Ulkoinen ohjaus
- Aktiivinen ohjelma
- Loma

Vain yksi näistä voi olla aktiivisena. Milloin tapahtuva ja miten suuri vaikutuksen pitää olla, asetetaan vastaavassa toiminnossa.

#### Kiinteä ohjearvo

Kiinteää ohjearvoa (ei käyrään perustuvaa) käytetään:

 Ulkoinen ohjearvo. Ohjearvo on 0–10 V tulosignaalin mukainen, jossa 1 V on 10 °C ja 10 V on 80 °C (O V aiheuttaa hälytyksen).

#### **Ohjearvon rajoitus**

Laskettu ohjearvo tarkistetaan aina sallittujen lämpötilarajojen suhteen.

Voimassa olevaa ohjearvoa T1 **Piiri 1** ja mitattua T1:n oloarvoa käytetään lämmityksen päälle- ja poiskytkentään.

Kun kyseessä on **Piiri 2, 3...** on voimassa: Jos shunttipiirin T1:n oloarvo on matala suhteessa ohjearvoon, piiriin shuntataan lisää lämmitysvettä asetusarvon ylläpitämiseksi.

Jos menolämpötila on ollut tietyn ajan alle ohjearvon, vallitsee lämmitystarve, ja kompressori tuottaa lämpöä, ennen kuin sisälämpötila laskee liian paljon. Tämä jatkuu, kunnes menolämpötila on muutaman asteen ohjearvoa korkeampi (tai kunnes **Lämmityksen** 

## maksimikäyntiaika käyttövesitarpeen yhteydessä on kulunut.)

Kesäkäytössä lämmitystarve ei ole aktiivinen.

1.10 Yleistä

1.10.1 Kesä- ja talviaika

#### 1.10.1.1 Talvikäyttö

Jos **Päällä** valitaan, lämpöpumppu on jatkuvasti talvikäytössä, lämmitys ja käyttöveden lämmitys toimii. **Pois** merkitsee jatkuvaa kesäkäyttöä, vain käyttövettä lämmitetään. **Automaattinen** merkitsee vaihtoa asetetussa ulkolämpötilassa.

#### 1.10.1.2 Vaihtamisen ulkolämpötilaraja

Valikko näkyy vain jos **Automaattinen** on valittu kohdassa **1.10.1.1 Talvikäyttö**.

|   | i |
|---|---|
| _ |   |

Talvi-/kesäkäytön välillä tapahtuvassa vaihdossa on tietty viive, jotta vältetään kompressorin jatkuva käynnistyminen ja pysähtyminen, kun ulkolämpötila heilahtelee lämpötilarajan lähellä.

## 10.3 Käyttövesi

Kohdassa 2 Käyttövesi on seuraavat toiminnot:

- Käyttötilan valinta
- Pyyntö 2.3 Lisäkäyttövesi
- Ilmoitus, milloin **2.4 Käyttövesihuippu** on syytä suorittaa bakteerien eliminoimiseksi
- Asetus, mahdollinen 2.5 Käyttövesiohjelma

#### 2.2 Käyttövesikäyttö

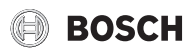

Valitse käyttövesikäytön tyyppi.

Säästö tarkoittaa, että käyttöveden lämpötilan annetaan laskea ennen käyttöveden lämmityksen käynnistymistä hieman alemmaksi kuin tilassa Mukavuus . Lämmitys pysähtyy myös hieman alemmassa lämpötilassa.

Vaihda tilaan Mukavuus jos haluat nostaa käyttöveden lämpötilaa. ► Tätä asetusta tulee käyttää, jos sähkölisäenergia puuttuu tai käytetään käyttöveden kierrätystä, jolloin käyttövesikierron lämpötila laskee muuten liian matalaksi.

Päälle- ja poiskytkentälämpötilojen tehdasasetus on n. 8 K alhaisempi Säästökäytössä kuin Mukavuuskäytössä. Asentaja voi säätää näitä arvoja.

## 2.3 Lisäkävttövesi

Lisäkäyttövettä lämmitetään korottamalla lämminvesivaraajan lämpötila asetusarvon mukaiseksi.

#### 2.3.1 Lisäkäyttövesijakso

Määritä lisäkäyttöveden tuotantoaika.

#### 2.3.2 Lisäkäyttöveden pysäytyslämpötila

Aseta lisäkäyttöveden pysäytyslämpötila.

Lämpöpumppu käynnistää toiminnon suoraan ja käyttää lämpötilan korotukseen ensin kompressoria ja sitten lisäenergiaa. Asetetun tuntimäärän kuluttua lämpöpumppu palaa normaaliin käyttövesikäyttöön.

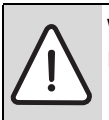

## VAARA: Palovammojen vaara.

Käytä sekoitusventtiiliä, kun käyttöveden lämpötila on yli 60 °C.

## 2.4 Käyttövesihuippu

Käyttövesihuippu tarkoittaa, että käyttöveden lämpötilaa nostetaan hetkellisesti noin 65 °C:een

Käyttöveden lämpötilan korotukseen käytetään ensin kompressoria ja sitten pelkkää lisäenergiaa.

## 2.4.1 Viikonpäivä

Aseta päivä, jolloin käyttövesihuippu esiintyy. Ei tarkoittaa, että toiminto ei ole aktiivinen. Kaikki tarkoittaa sitä, että käyttövesihuippu esiintyy joka päivä. Jos käyttövesihuippu otetaan pois käytöstä, on mukavuustila valittava valikosta 2.2 Käyttövesikäyttö.

## 2.4.2 Viikkoväli

- Määritä, kuinka usein käyttövesihuippu esiintyy.
  - 1 tarkoittaa käyttövesihuippua joka viikko.
  - 2 tarkoittaa sitä, että käyttövesihuippu esiintyy parillisilla viikoilla (viikolla 2, 4, 6 ine.).
  - 3 tarkoittaa viikkoja 3, 6, 9 jne.
  - 4 tarkoittaa viikkoja 4, 8, 12 jne.

#### 2.4.3 Käynnistysaika

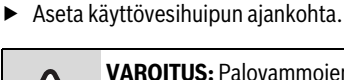

VAROITUS: Palovammojen vaara.

Jos käyttöveden lämpötila on yli 60 °C, on olemassa palovammojen vaara.

Noudata varovaisuutta ottaessasi lämmintä vettä heti käyttövesihuipun jälkeen.

## 2.5 Käyttövesiohjelma

Ohjelma 1 ja Ohjelma 2 tarjoavat mahdollisuuden estää käyttöveden lämmitys asetettuna aikana.

#### 2.5.1 Aktiivinen ohjelma

2.5.2 Näytä/muuta aktiivinen ohjelma

Valikko näkyy vain jos Ohjelma 1 tai Ohjelma 2 on valittu. Ohjelman muuttaminen tapahtuu samalla tavoin kuin kohdassa 1.1.11 Huonelämpötilaohjelma.

#### 10.4 Loma

Loma-aikana (poissaolo) esim. lämmitys voidaan pitää alemmalla tai korkeammalla tasolla ja käyttöveden tuotanto voidaan sulkea. Käynnistys- ja Pysäytyspäivä, Huonelämpötila ja Estä käyttöveden lämmitys näytetään vain, jos lomatoiminto on aktivoitu.

- 3.1 Piiri 1 ja käyttövesi
- 3.1.1 Aktivoi lomatoiminto

## 3.1.2 Käynn.päivä

- 3.1.3 Pysäytyspäivä
- Aseta halutun ajanjakson aloitus- ja lopetuspäivämäärä. Muoto on vvvv-kk-pp.

Jakso alkaa ja päättyy klo 00:00. Sekä käynnistys- että pysäytyspäivä sisältyvät jaksoon.

Lopeta jakso etuajassa valitsemalla Ei valikossa 3.1.1 Aktivoi lomatoiminto.

## 3.1.4 Huonelämpötila

- Aseta huonelämpötila, joka on voimassa piirissä jakson aikana.
- 3.1.5 Kopioi kaikkiin lämmityspiireihin

#### 3.1.6 Estä käyttöveden lämmitys

- 3.2 Piiri 2 (valinnainen)
- Aseta arvot samalla tavoin kuin kohdassa 3.1 Piiri 1 ja käyttövesi.
- 3.3 Piiri 3 (valinnainen)
- Aseta arvot samalla tavoin kuin kohdassa 3.1 Piiri 1 ja käyttövesi.
- 3.4 Piiri 4 (valinnainen)
- Aseta arvot samalla tavoin kuin kohdassa 3.1 Piiri 1 ja käyttövesi.

#### 10.5 Energiamittaukset

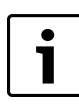

Energia mitataan kompressorikohtaisesti ja saadut tulokset lasketaan yhteen ennen niiden näyttämistä.

## 6.1 Tuotettu energia

Tässä näytetään 6.1 Tuotettu energia yksikköinä kWh ja jaettuna osiin 6.1.1 Lämmitys ja 6.1.3 Käyttövesi.

#### 6.2 Kulutus, sähkölisäen.

Tässä näytetään 6.2 Kulutus, sähkölisäen. yksikköinä kWh ja jaettuna osiin 6.2.1 Lämmitys ja 6.2.2 Käyttövesi.

## 10.6 Ajastimet

Ajastimia käytetään säätökeskuksessa ajastamaan erilaisia ajasta riippuvia toimintoja, kuten Lisäkäyttövesijakso. Asiakastasolla voidaan tarkastella seuraavia ajastimia (vain laskevat ajastimet näytetään):

| Ajastin                                                  | Tehdasasetus |
|----------------------------------------------------------|--------------|
| 7.1 Lisäkäyttövesi                                       | Oh           |
| 7.3 Hälytyskäyttö, viive                                 | 1 h          |
| 7.5 Käyntiaika, lämmitys käyttövesitarpeen<br>yhteydessä | 20 min       |
| 7.6 Käyntiaika, käyttövesi lämmitystarpeen<br>yhteydessä | 30 min       |
| 7.7/7.8 Ajastimet, lämpöpumppu x                         |              |
| 7.7.1/7.8.1 Kompressorin käynnistysviive                 | 10 min       |
| 7.11 Ajastimet, lisäenergia                              |              |

Taul. 8 Ajastimet

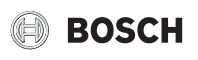

| Tenuasasetus |
|--------------|
| 60 min       |
| 20 min       |
|              |

## Taul. 8 Ajastimet

## 10.7 Ulkoinen ohjaus

Kun ulkoinen sisääntulo suljetaan, säätökeskus suorittaa ne toiminnot, joiden arvoksi on asetettu **Kyllä** tai poikkeavat 0:sta (**Huonelämpötila**). Kun ulkoinen sisääntulo ei ole enää suljettu, säätökeskus palaa normaaliin tilaan. Vain asennetut toiminnot näytetään.

#### 8.1 Lämpöpumppu 1

- 8.1.1 Ulkoinen sisääntulo 1
- 8.1.1.9 Estä kompressori

#### 8.1.1.11 Estä lisäenergia

# 8.1.1.12 Estä lämmitys lattialämmityksen turvatermostaatin lauettua

#### 8.1.1.13 Estä lämmitys

#### 8.1.1.14 Huonelämpötila

- Aseta huonelämpötila, joka on voimassa käyttöön otetun ulkoisen ohjauksen aikana.
- ► Arvo, joka on > 0 °C, aktivoi toiminnon.

Jos piirille, jossa on useita ulkoisia tuloja, asetetaan lämpötilan muutokset, tällöin käytetään korkeinta asetettua lämpötilaa.

#### 8.1.1.15 Estä käyttöveden lämmitys

#### 8.1.2 Ulkoinen sisääntulo 2

Aseta arvot samalla tavoin kuin kohdassa 8.1.1 Ulkoinen sisääntulo 1.

#### 8.2 Lämpöpumppu 2

- Aseta arvot samalla tavoin kuin kohdassa 8.1 Lämpöpumppu 1.
- 8.5 Ulkoinen tulo, piiri 2

#### 8.5.2 Estä lämmitys lattialämmityksen turvatermostaatin lauettua

#### 8.5.3 Estä lämmitys

8.5.6 Huonelämpötila

#### 8.6 Ulkoinen tulo, piiri 3

- Aseta arvot samalla tavoin kuin kohdassa 8.5 Ulkoinen tulo, piiri 2.
- 8.7 Ulkoinen tulo, piiri 4
- Aseta arvot samalla tavoin kuin kohdassa 8.5 Ulkoinen tulo, piiri 2.

## 10.8 Yleistä

Tässä on mm. päiväyksen ja ajan asetukset.

#### 12.1 Huoneanturin asetukset

#### 12.1.1 Näytä ulkolämpötila huoneanturissa

#### 12.2 Aseta päiväys

#### 12.3 Aseta aika

 Tarkista ja muuta tarvittaessa päiväys ja aika. Säätökeskus käyttää näitä erilaisten aikaohjausten kuten lomakäytön ja huonelämpötilaohjelman käsittelyssä.

#### 12.4 Kesä- ja talviaika

 Valitse, halutaanko automaattinen kesä- ja talviajan vaihto vai ei (ajankohdat EU-standardin mukaiset).

#### 12.6 Näytön kontrasti

► Säädä tarvittaessa käyttöpaneelin taustavaloa.

#### 12.7 Kieli

► Vaihda kieltä, jos niin halutaan.

#### 10.9 Hälytykset

Erilaiset hälytykset on kuvattu kohdassa  $\rightarrow$  (Luku 11).

Kohdassa **13 Hälytys** on:

- 13.1 Tietoloki
- 13.2 Poista tietoloki
- 13.3 Hälytysloki
- 13.4 Tyhjennä hälytysloki
- 13.7 Hälytyksen ilmaisu

## 13.1 Tietoloki

Tietoloki näyttää tiedot lämpöpumpusta. Käyttöpaneelin lähtötilassa näytetään tietolokin symboli, kun aktiivisia tietoja on tarjolla.

#### 13.2 Poista tietoloki

Tässä voit tyhjentää tietolokin.

#### 13.3 Hälytysloki

Hälytysloki näyttää esiintyneet hälytykset ja varoitukset. Hälytysluokka ( $\rightarrow$  Luku 11.5) näkyy ikkunassa ylinnä vasemmalla, ja jos hälytys on aktiivinen näkyy myös hälytyssymboli ( $\rightarrow$ Luku 7.3) sekä hälytyslokissa että käyttöpaneelin lähtötilassa.

## 13.4 Tyhjennä hälytysloki

Tässä tyhjennetään hälytysloki.

#### 13.7 Hälytyksen ilmaisu

Kohdassa **Hälytyksen ilmaisu** tehdään hälytyssummerin ja merkkivalon asetukset.

#### 13.7.1 Hälytyssummerisignaali

#### 13.7.1.1 Väli

 Määritä hälytysäänijakson pituus.
 Hälytysääni soi 1 sekunnin ajan jakson alussa, minkä jälkeen se hiljenee. Asetus koskee kaikkia hälytysääniä.

#### 13.7.1.2 Estoaika

▶ Määritä kellonajat, joiden välillä hälytysääni ei saa kuulua.

#### 13.7.2 Hälytyksen ilmaisu, ohjausyksikkö

#### 13.7.2.1 Estä hälytyssummeri

Asetus koskee vain säätökeskuksen hälytyssummereita.

## 13.7.3 Hälytyksen ilmaisu, huoneanturi

#### 13.7.3.2 Estä hälytyksen merkkivalo

Asetus koskee kaikkia huoneantureita.

#### 10.10 Käyttöoikeustaso

Käyttöoikeustaso on vakiona **Asiakas**. Tämä taso antaa käyttöoikeuden kaikkiin käyttäjän tarvitsemiin toimintoihin. Asentajalla on myös pääsy lisätoimintoihin, joita tarvitaan asennuksessa.

## 10.11 Palaa tehdasasetuksiin

 Valitse 15 Palaa tehdasasetuksiin ja Kyllä palauttaaksesi kaikki asiakasasetukset tehdasarvoihin. Tällä ei ole vaikutusta asentajan tekemiin asetuksiin.

## 11 Hälytykset

#### 11.1 Säätökeskuksen ja huoneanturin hälytysvalo

Säätökeskuksen merkkivaloa käytetään lämpöpumpun ON/OFF-tilan ilmaisuun sekä tiettyjen hälytysten näyttöön. Merkkivaloa sanotaan sen vuoksi myös hälytysvaloksi.

Hälytysvalo vilkkuu hälytyksen yhteydessä punaisena (säätökeskus) kunnes hälytyksen syy on poistunut. Hälytysvaloa ei käytetä varoitushälytyksen yhteydessä.

Huoneanturin hälytysvalon toiminta voidaan estää.

| Toiminta                                       | Toiminto                                                         |
|------------------------------------------------|------------------------------------------------------------------|
| Merkkivalo palaa<br>yhtäjaksoisesti oranssina. | Lämpöpumppu on käynnissä.                                        |
| Merkkivalo vilkkuu<br>oranssina                | Hälytys on lauennut, eikä sitä ole kuitattu.                     |
| Merkkivalo vilkkuu<br>oranssina                | Hälytys on kuitattu, mutta hälytyksen syytä<br>ei ole poistettu. |
| Merkkivalo vilkkuu hitaasti<br>oranssina       | Lämpöpumppu on valmiustilassa. <sup>1)</sup>                     |

Taul. 9 Säätökeskuksen hälytysvalo

 Valmiustila tarkoittaa sitä, että lämpöpumppu on käynnissä, mutta lämpöä/ käyttövettä ei tuoteta.

Huoneanturin näyttöä käytetään hälytyksiin tietyissä

hälytyskategorioissa (→ 10). Näyttöikkuna vilkkuu hitaasti punaisena, kunnes hälytys kuitataan lämpöpumpun säätökeskuksesta tai palautetaan automaattisesti.

Huoneanturin hälytysilmaustoimintoa kutsutaan tässä kappaleessa hälytysvaloksi.

Huoneanturin hälytysvalon toiminta voidaan estää.

## 11.2 Hälytyssummeri hälytyksen yhteydessä

Hälytyksen sattuessa lämpöpumpun hälytyssummeri soi sekunnin kerrallaan asetetuin hälytyssummerivälein. Hälytyssummeri voidaan estää tiettyinä vuorokaudenaikoina tai kokonaan. Hälytyssummeri ei soi varoitusten yhteydessä.

BOSCH

## 11.3 Hälytyksien kuittaus

Kuittaus tapahtuu painamalla (menu) hälytysilmaisun poistamiseksi. Mitä kuittauksen jälkeen tapahtuu, ilmenee kyseisen hälytyksen kuvauksesta.

Varoitusta ei useimmissa tapauksissa tarvitse kuitata. Hälytysnäyttö häviää itsestään, kun varoituksen syy on poistunut. Varoituksen voi kuitenkin kuitata.

## 11.4 Hälytysajastin, hälytyskäyttö

Kompressorin pysäyttävän hälytyksen yhteydessä säätökeskus käynnistää 1 tunnin ajastimen. Ellei vika ilmene uudelleen, lisäenergia saa käynnistyä, kun aika on kulunut.

## 11.5 Hälytysluokat

Hälytykset on jaettu eri luokkiin riippuen vian laadusta ja vakavuudesta. Hälytysluokka näkyy hälytysikkunassa ja hälytyslokissa.

| Luokat A-H ovat hälytyksiä | , luokat I-J varoituksia/tietoja, | luokat K-M varoituksia ja luokka Z tietoja. |
|----------------------------|-----------------------------------|---------------------------------------------|
|----------------------------|-----------------------------------|---------------------------------------------|

| Merkitys                              | Α  | В  | С      | D     | E  | F  | G  | Н  | I  | J  | K  | L  | М  | Z  |
|---------------------------------------|----|----|--------|-------|----|----|----|----|----|----|----|----|----|----|
| Pysäyttää kompressorin                | Х  | Х  | Х      | Х     | Х  |    |    |    | Х  | Х  |    |    |    |    |
| Pysäyttää lisäenergian                |    |    |        |       |    | Х  | Х  |    |    |    | Х  |    |    |    |
| Hälytysvalo/hälytyssummeri aktivoituu | Х  | Х  | Х      | Х     | Х  | Х  | Х  | Х  |    |    |    |    |    |    |
| Hälytysviive                          | 5s | 3s | 15 min | 1 min | 5s | 1s | 1s | 1s | 5s | 5s | 2s | 5s | 0s | 0s |
| Käynnistys edellyttää kuittauksen     | Х  | Х  | Х      | Х     |    | Х  |    |    |    |    |    |    |    |    |
| Käynnistys sallittu ennen kuittausta  |    |    |        |       | Х  |    | Х  | Х  | Х  | Х  | Х  |    | Х  |    |
| Valikkoikkuna on kuitattava           | Х  | Х  | Х      | Х     | Х  | Х  | Х  | Х  |    |    |    | Х  | Х  |    |
| Tallennetaan tietolokiin              |    |    |        |       |    |    |    |    | Х  | Х  |    |    |    | Х  |

Taul. 10 Hälytysluokat

- [I] Kompressorin väliaikainen pysäytys. Tiedot voivat tulla uudelleen muutaman kerran tietyn ajan kuluessa ja jos näin tapahtuu monta kertaa, annetaan A-luokan hälytys.
- [J] Kompressorin väliaikainen pysäytys. Tiedot voivat tulla uudelleen muutaman kerran tietyn ajan kuluessa ja jos näin tapahtuu monta kertaa, annetaan A-luokan hälytys.
- [M] Käytetään korttien liitäntäongelmien yhteydessä.

## 11.6 Hälytysikkuna

Ikkunasta nähdään hälytys-/varoitustapauksessa, mitä on tapahtunut. Samalla tiedot tallennetaan hälytyslokiin. Hälytyssymboli näytetään käyttöpaneelin lähtötilassa (→ Luku 7.3).

#### Esimerkki hälytyksestä:

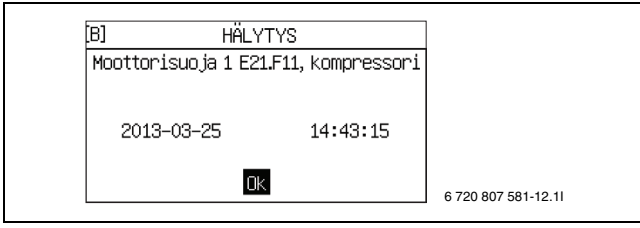

Kuva 29

## 11.7 Hälytystoiminnot

Tässä esitellään esiintyvät hälytykset, otsikkoina käytetään hälytystekstejä.

Useimmat hälytystekstit sisältävät lämpöpumpun sen osan nimityksen, joka on aiheuttanut hälytykset. Kun otat yhteyttä huoltoon/ jälleenmyyjään, ilmoita aina koko hälytystieto.

E21 tarkoittaa lämpöpumppua 1, E22 tarkoittaa lämpöpumppua 2.

E11 tarkoittaa piiriä 1, E12 piiriä 2, E13 piiriä 3 jne. Txx tarkoittaa eri lämpötila-antureita.

#### 11.7.1 Korkea kuumakaasun lämpötila E2x.T6

**Toiminta:** Kompressori pysähtyy. Aktivoituu, kun kompressorin lämpötila nousee liian korkeaksi. Hälytys voi esiintyä yksittäisissä tapauksissa äärimmäisissä käyttöolosuhteissa.

#### Hälytysajastin käynnistyy: Kyllä

**Palautusvaatimus:** Kuumakaasun lämpötila laskee sallittuun lämpötilaan.

## Luokka: A

Hälytysvalo/-summeri: Kyllä

Uudelleenkäynnistys: Vaatii kuittauksen.

 Ota yhteyttä jälleenmyyjään, jos hälytys on päällä yli kolme tuntia tai toistuu usein.

#### 11.7.2 Lauennut pienpainevahti E2x.RLP

**Toiminta:** Kompressori pysähtyy. Aktivoituu, kun paine laskee liian alas lämpöpumpun kylmäainepiirissä.

#### Hälytysajastin käynnistyy: Kyllä Palautusvaatimus: Paine palaa si

Palautusvaatimus: Paine palaa sallitulle tasolle.

## Luokka: A

Hälytysvalo/-summeri: Kyllä

Uudelleenkäynnistys: Vaatii kuittauksen.

- ► Tarkasta ja puhdista hiukkassuodatin (→Kappale 13.2) tarvittaessa.
- ▶ Ota yhteys jälleenmyyjään, jos hälytys ei poistu kuittauksen jälkeen.

#### 11.7.3 Lauennut suurpainevahti E2x.RHP

**Toiminta:** Kompressori pysähtyy. Aktivoituu, kun paine nousee liian korkeaksi kylmäainepiirissä.

## Hälytysajastin käynnistyy: Kyllä

Palautusvaatimus: Paine palaa sallitulle tasolle.

#### Luokka: A

Hälytysvalo/-summeri: Kyllä

Uudelleenkäynnistys: Vaatii kuittauksen.

• Ota yhteys jälleenmyyjään, jos hälytys ei poistu kuittauksen jälkeen.

## 11.7.4 Lämmönkeruupiirin alhainen paine

**Toiminta:** Kompressori pysähtyy. Aktivoituu, kun paine laskee liian alas kylmäainepiirissä.

### Hälytysajastin käynnistyy: Kyllä

Palautusvaatimus: Paine palaa sallitulle tasolle.

#### Luokka: A

Hälytysvalo/-summeri: Kyllä

Uudelleenkäynnistys: Vaatii kuittauksen.

▶ Ota yhteys jälleenmyyjään, jos hälytys ei poistu kuittauksen jälkeen.

#### 11.7.5 Alhainen lämpötila, lämmönkeruu tulo E2x.T10

**Toiminta:** Hälytys annetaan, kun lämmönkeruun lämpötila on liian alhainen, ja tästä on tullut varoitus useita kertoja.

## Hälytysajastin käynnistyy: Kyllä

**Palautusvaatimus:** Lämmönkeruunesteen lämpötila ylittää alimman sallitun lämpötilan.

#### Luokka: A

Hälytysvalo/-summeri: Kyllä

Uudelleenkäynnistys: Vaatii kuittauksen.

▶ Ota yhteys jälleenmyyjään, jos hälytys ei poistu kuittauksen jälkeen.

## 11.7.6 Alhainen lämpötila, lämmönkeruu meno E2x.T11

**Toiminta:** Hälytys annetaan, kun lämmönkeruun lämpötila on liian alhainen, ja tästä on tullut varoitus useita kertoja.

## Hälytysajastin käynnistyy: Kyllä

Palautusvaatimus: Lämmönkeruunesteen lämpötila ylittää alimman sallitun lämpötilan.

#### Luokka: A

#### Hälytysvalo/-summeri: Kyllä

Uudelleenkäynnistys: Vaatii kuittauksen.

▶ Ota yhteys jälleenmyyjään, jos hälytys ei poistu kuittauksen jälkeen.

## 11.7.7 Liian monta uud.k. I/O-kortti BAS x

Toiminta: Kompressori pysähtyy. Aktivoidaan, kun säädin on Tarkasta CANbus-liitäntä -hälytyksen jälkeen suorittanut yhden tunnin aikana enemmän kuin kolme uudelleenkäynnistystä (→ luku 11.8.6).

## Hälytysajastin käynnistyy: Kyllä

**Palautusvaatimus:** CANbus-väylän ja säätimen välinen tietoliikenneyhteys toimii taas.

## Luokka: A

Hälytysvalo/-summeri: Kyllä

Uudelleenkäynnistys: Vaatii kuittauksen.

► Ota yhteys jälleenmyyjään, jos hälytys ei poistu kuittauksen jälkeen.

## 11.7.8 Moottorisuoja 1 E2x.F11, kompressori

**Toiminta:** Aktivoituu, kun kompressorin moottorisuoja on lauennut liian suuren virran johdosta tai puuttuvat vaiheen ja sen aiheuttaman kompressorin epätasaisen kuormituksen takia.

#### Hälytysajastin käynnistyy: Kyllä

Palautusvaatimus: Moottorinsuoja palautettu.

## Luokka: B.

Hälytysvalo/-summeri: Kyllä

Uudelleenkäynnistys: Vaatii kuittauksen.

- ► Tarkista laitteen varokkeet sekä päävarokkeet.
- ► Ota yhteys jälleenmyyjään, jos hälytys ei poistu kuittauksen jälkeen.

## 11.7.9 Vaihevika E2x.B1

**Toiminta:** Kompressori pysähtyy, kun vaihevahti katkaisee puuttuvan vaiheen vuoksi tai vaihejärjestysvian seurauksena. Jopa liian alhainen (<195 V) ja vastaavasti liian korkea (> 254 V) jännite aiheuttaa hälytyksen.

## Hälytysajastin käynnistyy: Kyllä

**Palautusvaatimus:** Virhe korjattu. Kun on kyseessä liian pieni tai suuri jännite: Jännite ylittää 201 V ja vastaavasti alle 250 V.

## Luokka: E.

## Hälytysvalo/-summeri: Kyllä

Uudelleenkäynnistys: Vaatii kuittauksen.

- ► Tarkista laitteen varokkeet sekä päävarokkeet.
- ► Ota yhteys jälleenmyyjään, jos hälytys ei poistu kuittauksen jälkeen.

#### 11.7.10 Katkos anturissa E2x.T6 kuumakaasu

**Toiminta:** Kompressori pysähtyy, koska kuumakaasun suojatoimintoa ei voi taata. Aktivoituu, kun anturin arvo ilmaisee lämpötilan alle -50 °C.

## Hälytysajastin käynnistyy: Kyllä

Palautusvaatimus: Anturin arvo on >-50 °C.

#### Luokka: E.

Hälytysvalo/-summeri: Kyllä

**Uudelleenkäynnistys:** Automaattinen, kun hälytyksen syy on poistunut.

 Ota yhteyttä jälleenmyyjään, jos hälytys on päällä yli kolme tuntia tai toistuu usein.

## 11.7.11 Oikosulku anturissa E2x.T6 kuumakaasu

**Toiminta:** Kompressori pysähtyy, koska kuumakaasun suojatoimintoa ei voi taata. Aktivoituu, kun anturin arvo ilmaisee lämpötilan yli 150 °C.

#### Hälytysajastin käynnistyy: Kyllä

Palautusvaatimus: Anturin arvo on < 150 °C.

#### Luokka: E.

#### Hälytysvalo/-summeri: Kyllä

**Uudelleenkäynnistys:** Automaattinen, kun hälytyksen syy on poistunut.

 Ota yhteyttä jälleenmyyjään, jos hälytys on päällä yli kolme tuntia tai toistuu usein.

## 11.7.12 Korkea menojohdon lämpötila E1x.T1

**Toiminta:** Kompressori pysähtyy. Aktivoituu, kun lämmityspiirin lämpötila nousee liian korkeaksi suhteessa asetuksiin.

#### Hälytysajastin käynnistyy: Kyllä

**Palautusvaatimus:** Anturin arvo alittaa lämmitystarpeen käynnistyslämpötilan.

## Luokka: E.

Hälytysvalo/-summeri: Kyllä

# **Uudelleenkäynnistys:** Automaattinen, kun hälytyksen syy on poistunut.

- ► Alenna lämpötilaa piirissä.
- ► Tarkasta, että termostaattiventtiilit ovat auki.
- ▶ Ota yhteys jälleenmyyjään, jos hälytys toistuu usein.

#### 11.7.13 Vika sähkölisäenergiassa E21.E2

**Toiminta:** Lisäenergia kytkeytyy pois. Aktivoituu sähkölisäenergian lauenneen ylikuumenemissuojan, korkean menolämpötilan tai

sähkölisäenergian liian korkean lämpötilan johdosta. Myös sähkölisäenergian automaattivaroke on voinut laueta esimerkiksi oikosulun vuoksi.

**Palautusvaatimus:** Ylikuumenemissuoja palautettu tai lämpötila laskenut.

#### Luokka: F.

Hälytysvalo/-summeri: Kyllä

Uudelleenkäynnistys: Vaatii kuittauksen.

- ▶ Palauta ylikuumenemissuoja, jos se on lauennut.
- ► Palauta automaattivaroke, jos se on lauennut.
- ▶ Ota yhteys jälleenmyyjään, jos hälytys ei poistu kuittauksen jälkeen.

#### 11.7.14 Käyttöveden sähkölisäenergian ylikuormitussuoja lauennut

**Toiminta:** Lisäenergia kytkeytyy pois. Jos lisäenergian hälytyssignaali on kytketty multi-moduuli, hälytys annetaan vian ilmetessä.

Palautusvaatimus: Lisäenergian vika korjattu, eikä hälytyssignaalia ole. Luokka: F.

Hälytysvalo/-summeri: Kyllä

Uudelleenkäynnistys: Vaatii kuittauksen.

► Ota yhteys jälleenmyyjään, jos hälytys ei poistu kuittauksen jälkeen.

#### 11.7.15 Katkos anturissa E31.T32 ulko

**Toiminta:** Lämmönkeruupiirin ohitusventtiili sulkeutuu. Aktivoituu, kun anturin arvo ilmaisee lämpötilan alle -10 °C. Anturia käytetään joissakin jäähdytyssovelluksissa ja se on silloin jäähdytyksen

lämmönkeruupiirissä ehkäistäkseen lämmönsiirtimen jäätyminen.

## Palautusedellytys: Anturin arvo on > -10 °C.

Luokka: G.

#### Hälytysvalo/-summeri: Kyllä

**Uudelleenkäynnistys:** Automaattinen, kun hälytyksen syy on poistunut.

 Ota yhteyttä jälleenmyyjään, jos hälytys on päällä yli kolme tuntia tai toistuu usein.

## 11.7.16 Oikosulku anturissa E31.T32 jäätymissuoja, jäähdytys

**Toiminta:** Lämmönkeruupiirin ohitusventtiili sulkeutuu. Aktivoituu, kun anturin arvo ilmaisee lämpötilan yli 30 °C. Anturia käytetään lämmönkeruupiirissä kylmällä säällä ehkäisemään lämmönsiirtimen jäätyminen.

Palautusedellytys: Anturin arvo on < 30 °C.

#### Luokka: G.

#### Hälytysvalo/-summeri: Kyllä

**Uudelleenkäynnistys:** Automaattinen, kun hälytyksen syy on poistunut.

 Ota yhteyttä jälleenmyyjään, jos hälytys on päällä yli kolme tuntia tai toistuu usein.

## 11.7.17 Vika kastepisteanturissa E1x.TM

**Toiminta:** Kyseisen shuntin jäähdytyskäyttö keskeytetään. Aktivoituu, kun anturin signaali poikkeaa sen normaalista toiminta-alueesta. Hälytys voi esiintyä virtakatkoksen jälkeen, mutta hälytyksen syy poistuu normaalisti itsestään, ja hälytys tarvitsee vain kuitata.

**Palautusvaatimus:** Anturin signaalit palaavat normaalille toimintaalueelle.

#### Luokka: G.

## Hälytysvalo/-summeri: Kyllä

**Uudelleenkäynnistys:** Automaattinen, kun hälytyksen syy on poistunut.

 Ota yhteyttä jälleenmyyjään, jos hälytys on päällä yli kolme tuntia tai toistuu usein.

#### 11.7.18 Vika sähköanodissa E41.F31

**Toiminta:** Ei vaikuta kompressoriin eikä lisäenergiaan. Hälytys aktivoituu, kun lämminvesivaraajan sähköanturi on mennyt rikki tai ei toimi.

**Palautusvaatimus:** Sähköanodi on korjattava lämminvesivaraajan korroosion estämiseksi.

#### Luokka: H.

Hälytysvalo/-summeri: Kyllä

Uudelleenkäynnistys: Vaatii kuittauksen.

Ota yhteyttä jälleenmyyjään.

#### 11.7.19 Katkos anturissa E11.T1 menojohto

**Toiminta:** Järjestelmä siirtyy anturiin T8 perustuvaan ohjaukseen. Hälytys aktivoituu, kun anturin arvo ilmaisee lämpötilan alle 0 °C.

Palautusvaatimus: Anturin arvo on >0 °C.

Luokka: H.

Hälytysvalo/-summeri: Kyllä

**Uudelleenkäynnistys:** Automaattinen, kun hälytyksen syy on poistunut.

 Ota yhteyttä jälleenmyyjään, jos hälytys on päällä yli kolme tuntia tai toistuu usein.

## 11.7.20 Oikosulku anturissa E11.T1 menojohto

**Toiminta:** Järjestelmä siirtyy anturiin T8 perustuvaan ohjaukseen. Hälytys aktivoituu, kun anturin arvo ilmaisee lämpötilan yli 110 °C.

Palautusvaatimus: Anturin arvo on < 110 °C.

### Luokka: H.

#### Hälytysvalo/-summeri: Kyllä

**Uudelleenkäynnistys:** Automaattinen, kun hälytyksen syy on poistunut.

 Ota yhteyttä jälleenmyyjään, jos hälytys on päällä yli kolme tuntia tai toistuu usein.

#### 11.7.21 Katkos anturissa E12.T1, E13.T1...menojohto

**Toiminta:** Piirin shuntti sulkeutuu kokonaan. Hälytys aktivoituu, kun anturin arvo ilmaisee lämpötilan alle 0 °C.

Palautusvaatimus: Anturin arvo on >0 °C.

#### Luokka: H.

Hälytysvalo/-summeri: Kyllä

**Uudelleenkäynnistys:** Automaattinen, kun hälytyksen syy on poistunut.

 Ota yhteyttä jälleenmyyjään, jos hälytys on päällä yli kolme tuntia tai toistuu usein.

## 11.7.22 Oikosulku anturissa E12.T1, E13.T1...menojohto

**Toiminta:** Piirin shuntti sulkeutuu kokonaan. Hälytys aktivoituu, kun anturin arvo ilmaisee lämpötilan yli 110 °C.

Palautusvaatimus: Anturin arvo on < 110 °C.

## Luokka: H.

## Hälytysvalo/-summeri: Kyllä

**Uudelleenkäynnistys:** Automaattinen, kun hälytyksen syy on poistunut.

 Ota yhteyttä jälleenmyyjään, jos hälytys on päällä yli kolme tuntia tai toistuu usein.

## 11.7.23 Katkos anturissa T2 ulko

**Toiminta:** Jos T2:ssa on katkos, ulkolämpötilaksi asetetaan 0 °C, jotta lämpöpumppu voisi jatkaa lämmitystä. Hälytys aktivoituu, kun anturin arvo ilmaisee lämpötilan alle -50 °C.

## Palautusvaatimus: Anturin arvo on >-50 °C.

Luokka: H.

## Hälytysvalo/-summeri: Kyllä

**Uudelleenkäynnistys:** Automaattinen, kun hälytyksen syy on poistunut.

 Ota yhteyttä jälleenmyyjään, jos hälytys on päällä yli kolme tuntia tai toistuu usein.

#### 11.7.24 Oikosulku anturissa T2 ulko

**Toiminta:** Jos T2:ssa on oikosulku, ulkolämpötilaksi asetetaan 0 °C, jotta lämpöpumppu voisi jatkaa lämmitystä. Hälytys aktivoituu, kun anturin arvo ilmaisee lämpötilan yli +70 °C.

**Palautusvaatimus:** Anturin arvo on < 70 °C.

Luokka: H.

#### Hälytysvalo/-summeri: Kyllä

**Uudelleenkäynnistys:** Automaattinen, kun hälytyksen syy on poistunut.

 Ota yhteyttä jälleenmyyjään, jos hälytys on päällä yli kolme tuntia tai toistuu usein.

#### 11.7.25 Katkos anturissa T3 käyttövesi

**Toiminta:** Käyttöveden tuotanto lakkaa. Hälytys aktivoituu, kun anturin arvo ilmaisee lämpötilan alle 0 °C.

**Palautusvaatimus:** Anturin arvo on >0 °C.

#### Luokka: H.

#### Hälytysvalo/-summeri: Kyllä

**Uudelleenkäynnistys:** Automaattinen, kun hälytyksen syy on poistunut.

 Ota yhteyttä jälleenmyyjään, jos hälytys on päällä yli kolme tuntia tai toistuu usein.

## 11.7.26 Oikosulku anturissa T3 käyttövesi

**Toiminta:** Käyttöveden tuotanto lakkaa. Hälytys aktivoituu, kun anturin arvo ilmaisee lämpötilan yli +110 °C.

**Palautusvaatimus:** Anturin arvo on < 110 °C.

#### Luokka: H.

#### Hälytysvalo/-summeri: Kyllä

**Uudelleenkäynnistys:** Automaattinen, kun hälytyksen syy on poistunut.

 Ota yhteyttä jälleenmyyjään, jos hälytys on päällä yli kolme tuntia tai toistuu usein.

## 11.7.27 Katkos anturissa E1x.TT.T5 huone

**Toiminta:** Huonelämpötilan vaikutukseksi asetetaan 0, mikä tarkoittaa, että huoneanturi ei enää voi vaikuttaa lämmitysjärjestelmään. Hälytys aktivoituu, kun anturin arvo ilmaisee lämpötilan alle -1 °C.

**Palautusvaatimus:** Anturin arvo on >-1 °C.

Luokka: H.

#### Hälytysvalo/-summeri: Kyllä

**Uudelleenkäynnistys:** Automaattinen, kun hälytyksen syy on poistunut.

 Ota yhteyttä jälleenmyyjään, jos hälytys on päällä yli kolme tuntia tai toistuu usein.

## 11.7.28 Oikosulku anturissa E1x.TT.T5 huone

**Toiminta:** Huonelämpötilan vaikutukseksi asetetaan 0, mikä tarkoittaa, että huoneanturi ei enää voi vaikuttaa lämmitysjärjestelmään. Hälytys aktivoituu, kun anturin arvo ilmaisee lämpötilan yli +70 °C.

**Palautusvaatimus:** Anturin arvo on < 70 °C.

Luokka: H.

#### Hälytysvalo/-summeri: Kyllä

**Uudelleenkäynnistys:** Automaattinen, kun hälytyksen syy on poistunut.

 Ota yhteyttä jälleenmyyjään, jos hälytys on päällä yli kolme tuntia tai toistuu usein.

## 11.7.29 Katkos anturissa E31.TT.T5

**Toiminta:** Hälytys aktivoituu, kun anturin arvo ilmaisee lämpötilan alle -1 °C. Jos anturissa T2 on katkos, huonelämpötilan vaikutukseksi asetetaan 0.

Palautusvaatimus: Anturin arvo on >-1 °C.

#### Luokka: H.

#### Hälytysvalo/-summeri: Kyllä

**Uudelleenkäynnistys:** Automaattinen, kun hälytyksen syy on poistunut.

#### 11.7.30 Oikosulku anturissa E31.TT.T5 huone

**Toiminta:** Hälytys aktivoituu, kun anturin arvo ilmaisee lämpötilan yli +70 °C. Jos anturissa T2 on oikosulku, huonelämpötilan vaikutukseksi asetetaan 0.

Palautusvaatimus: Anturin arvo on < 70 °C.

Luokka: H.

#### Hälytysvalo/-summeri: Kyllä

**Uudelleenkäynnistys:** Automaattinen, kun hälytyksen syy on poistunut.

#### 11.7.31 Katkos anturissa E2x.T8 lämmitysvesi, meno

Toiminta: Aktivoituu, kun anturin arvo ilmaisee lämpötilan alle 0 °C.

Palautusvaatimus: Anturin arvo on >0 °C.

Luokka: H.

#### Hälytysvalo/-summeri: Kyllä

**Uudelleenkäynnistys:** Automaattinen, kun hälytyksen syy on poistunut.

 Ota yhteyttä jälleenmyyjään, jos hälytys on päällä yli kolme tuntia tai toistuu usein.

## 11.7.32 Oikosulku anturissa E2x.T8 lämmitysvesi, meno

Toiminta: Aktivoituu, kun anturin arvo ilmaisee lämpötilan yli 110 °C.

Palautusvaatimus: Anturin arvo on < 110 °C.

#### Luokka: H.

#### Hälytysvalo/-summeri: Kyllä

**Uudelleenkäynnistys:** Automaattinen, kun hälytyksen syy on poistunut.

 Ota yhteyttä jälleenmyyjään, jos hälytys on päällä yli kolme tuntia tai toistuu usein.

#### 11.7.33 Katkos anturissa E2x.T9 lämmitysvesi, tulo

Toiminta: Aktivoituu, kun anturin arvo ilmaisee lämpötilan alle 0 °C.

**Palautusvaatimus:** Anturin arvo on >0 °C.

## Luokka: H.

#### Hälytysvalo/-summeri: Kyllä

**Uudelleenkäynnistys:** Automaattinen, kun hälytyksen syy on poistunut.

 Ota yhteyttä jälleenmyyjään, jos hälytys on päällä yli kolme tuntia tai toistuu usein.

#### 11.7.34 Oikosulku anturissa E2x.T9 lämmitysvesi, tulo

**Toiminta:** Aktivoituu, kun anturin arvo ilmaisee lämpötilan yli 110 °C. **Palautusvaatimus:** Anturin arvo on < 110 °C.

## Luokka: H.

#### Hälytysvalo/-summeri: Kyllä

**Uudelleenkäynnistys:** Automaattinen, kun hälytyksen syy on poistunut.

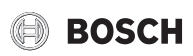

 Ota yhteyttä jälleenmyyjään, jos hälytys on päällä yli kolme tuntia tai toistuu usein.

## 11.7.35 Katkos anturissa E2x.T10

**Toiminta:** Aktivoituu, kun anturin vastusarvo ilmaisee lämpötilan alle - 20 °C.

Palautusvaatimus: Anturin arvo on >-20 °C.

Luokka: H.

## Hälytysvalo/-summeri: Kyllä

**Uudelleenkäynnistys:** Automaattinen, kun hälytyksen syy on poistunut.

 Ota yhteyttä jälleenmyyjään, jos hälytys on päällä yli kolme tuntia tai toistuu usein.

## 11.7.36 Oikosulku anturissa E2x.T10

Toiminta: Aktivoituu, kun anturin arvo ilmaisee lämpötilan yli 70 °C.

Palautusedellytys: Anturin arvo on < 70 °C.

Luokka: H.

Hälytysvalo/-summeri: Kyllä

**Uudelleenkäynnistys:** Automaattinen, kun hälytyksen syy on poistunut.

 Ota yhteyttä jälleenmyyjään, jos hälytys on päällä yli kolme tuntia tai toistuu usein.

## 11.7.37 Katkos anturissa E2x.T11

**Toiminta:** Aktivoituu, kun anturin arvo ilmaisee lämpötilan alle -50 °C. **Palautusvaatimus:** Anturin arvo on >-50 °C.

Palautusvaatimus: Anturin arvo or

## Luokka: H.

## Hälytysvalo/-summeri: Kyllä

**Uudelleenkäynnistys:** Automaattinen, kun hälytyksen syy on poistunut.

 Ota yhteyttä jälleenmyyjään, jos hälytys on päällä yli kolme tuntia tai toistuu usein.

## 11.7.38 Oikosulku anturissa E2x.T11

Toiminta: Aktivoituu, kun anturin arvo ilmaisee lämpötilan yli 70 °C.

Palautusedellytys: Anturin arvo on < 70 °C.

## Luokka: H.

## Hälytysvalo/-summeri: Kyllä

**Uudelleenkäynnistys:** Automaattinen, kun hälytyksen syy on poistunut.

 Ota yhteyttä jälleenmyyjään, jos hälytys on päällä yli kolme tuntia tai toistuu usein.

## 11.8 Varoitukset

## 11.8.1 Sähkölisäenergia suljettu, korkea lämpötila E2x.T8

**Toiminta:** Lisäenergia kytkeytyy pois. Varoitus aktivoituu lisäenergiakäytön yhteydessä, jos lämpöjohdon menolämpötila ylittää maksimiarvon.

**Palautusvaatimus:** Varoitus deaktivoidaan, kun lämpötila laskee. **Luokka:** K.

Hälytysvalo: Kyllä

**Uudelleenkäynnistys:** Automaattinen, kun hälytyksen syy on poistunut.

► Ota yhteyttä jälleenmyyjään, jos varoitus toistuu usein.

## 11.8.2 Suuri lämpötilaero lämmitysvesi E2x

**Toiminta:** Varoitus aktivoituu, kun lämpöjohdon paluu- ja menolämpötilan ero on liian suuri.

**Palautusvaatimus:** Varoitus deaktivoituu varoitusikkunan kuittauksen yhteydessä.

## Luokka: L.

## Hälytysvalo/-summeri: Ei.

**Uudelleenkäynnistys:** Varoitus ei sulje mitään toimintoa, mutta se tallennetaan hälytyslokiin.

- Tarkasta ja puhdista hiukkassuodatin tarvittaessa.
- Ota yhteyttä jälleenmyyjään, ellei varoitus poistu kuittauksen jälkeen.

## 11.8.3 Suuri lämpötilaero, lämmönkeruu E2x

**Toiminta:** Varoitus aktivoituu, kun lämmönkeruun paluu- ja menolämpötilan ero on liian suuri.

**Palautusvaatimus:** Varoitus deaktivoituu varoitusikkunan kuittauksen yhteydessä.

## Luokka: L.

## Hälytysvalo/-summeri: Ei.

**Uudelleenkäynnistys:** Varoitus ei sulje mitään toimintoa, mutta se tallennetaan hälytyslokiin.

- Tarkasta ja puhdista hiukkassuodatin tarvittaessa.
- Ota yhteyttä jälleenmyyjään, ellei varoitus poistu kuittauksen jälkeen.

## 11.8.4 Lämpöpumppu toimii nyt jäätymissuojakäytössä

Toiminta: Aktivoituu, kun lämpötila laskee liian alas jossain piirissä.

Palautusvaatimus: Piirin lämpötila nousee.

## Luokka: L.

Hälytysvalo/-summeri: Ei.

**Uudelleenkäynnistys:** Automaattinen, kun hälytyksen syy on poistunut.

• Ota yhteyttä jälleenmyyjään.

## 11.8.5 Tarkasta liitäntä I/O-korttiin x

Toiminta: Riippuu kortista.

Palautusvaatimus: Yhteys korttiin on kunnossa.

## Luokka: M.

Hälytysvalo/-summeri: Ei.

Uudelleenkäynnistys: Vaatii kuittauksen.

• Ota yhteyttä jälleenmyyjään.

## 11.8.6 Tarkasta CANbus-liitäntä

Toiminta: Tietoliikenneyhteys säätimeen on katkaistu. Jos hälytys on vielä kahden tunnin jälkeen aktiivinen, säädin suorittaa uudelleenkäynnistyksen. Jos tunnin aikana on enemmän kuin kolme uudelleenkäynnistystä, annetaan hälytys Liian monta uud.k. I/O-kortti BAS x (luokka A), → Luku 11.7.7.

## Luokka: M.

Hälytysvalo/-summeri: Ei.

Uudelleenkäynnistys: Vaatii kuittauksen.

► Ota yhteyttä jälleenmyyjään, jos varoitus toistuu usein.

## 11.9 Tietoloki

Tietoloki näyttää tiedot lämpöpumpusta.

## 11.9.1 Korkea menojohdon lämpötila E2x.T8

**Toiminta:** Tieto annetaan, kun lämpöjohdon lämpötila on liian korkea. Tieto voi tulla tilapäisesti, kun asetetaan korkeita huone- ja käyttöveden lämpötiloja.

**Palautusvaatimus:** Tieto deaktivoidaan, kun lämpötila laskee sallitulle tasolle.

Luokka: I.

### 11.9.2 Tilapäinen lämpöpumpun pysäytys E21.RLP

**Toiminta:** Aktivoituu, kun paine laskee liian alas lämpöpumpun kylmäainepiirissä. Jos tieto uusiutuu useita kertoja tietyn ajan kuluessa, se muuttuu A-luokan hälytykseksi (→ Luku 11.7.2).

Palautusvaatimus: Paine palaa sallitulle tasolle.

#### Luokka: I.

## 11.9.3 Tilapäinen lämpöpumpun pysäytys E21.RHP

**Toiminta:** Aktivoituu, kun paine nousee liian korkeaksi kylmäainepiirissä. Jos tieto uusiutuu useita kertoja tietyn ajan kuluessa, se muuttuu A-luokan hälytykseksi (→ Luku 11.7.3).

Palautusvaatimus: Paine palaa sallitulle tasolle.

#### Luokka: I.

#### 11.9.4 Alhainen lämpötila, lämmönkeruu tulo E2x.T10

Toiminta: Tieto annetaan, kun lämmönkeruun tulolämpötila lämpöpumppuun on liian alhainen. Jos tieto uusiutuu useita kertoja tietyn ajan kuluessa, se muuttuu A-luokan hälytykseksi (→ Luku 11.7.5).

Palautusvaatimus: Lämmönkeruunesteen lämpötila ylittää alimman sallitun lämpötilan.

Luokka: J, joka voi vaihtua A:ksi.

## 11.9.5 Alhainen lämpötila, lämmönkeruu meno E2x.T11

**Toiminta:** Tieto annetaan, kun lämmönkeruun paluulämpötila lämpöpumpusta on liian alhainen. Jos tieto uusiutuu useita kertoja tietyn ajan kuluessa, se muuttuu A-luokan hälytykseksi (→ Luku 11.7.6).

Palautusvaatimus: Lämmönkeruunesteen lämpötila ylittää alimman sallitun lämpötilan.

Luokka: J, joka voi vaihtua A:ksi.

# 11.9.6 Epäonnistunut käyttövesihuippu, uusi yritys vuorokauden sisällä

Toiminta: Käyttövesi ei ole saavuttanut oikeaa lämpötilaa. Käyttövesihuippu toistetaan samaan aikaan tulevana vuorokautena.

Palautusvaatimus: Käyttövesihuipun oikea lämpötila saavutetaan.

#### 11.9.7 Tilapäinen lämpöpumpun pysäytys työaluerajojen takia

**Toiminta:** Kompressori seisoo kunnes kuumakaasun lämpötila on laskenut alle asetetun rajan. Varoitus voi esiintyä, kun lämpöpumppu työskentelee lähellä alinta sallittua ulkolämpötilaa.

Palautusvaatimus: Kuumakaasun lämpötila on kompressorin alueella. Luokka: Z

#### 11.9.8 Tilapäinen käyttöveden pysäytys työaluerajojen takia

**Toiminta:** Käynnissä oleva käyttövesikäyttö keskeytetään ja vaihdetaan lämmityskäytöksi. Varoitus voi esiintyä, kun lämpöpumppu työskentelee lähellä alinta sallittua ulkolämpötilaa.

**Palautusvaatimus:** Kuumakaasun lämpötila on kompressorin alueella. **Luokka:** Z

#### **11.9.9** Lisäenergia toimii nyt suurimmalla sallitulla lämpötilalla Toiminta: Lisäenergiaa aletaan vähentää. Tieto aktivoituu

lisäenergiakäytön yhteydessä, jos menolämpötila (T1 tai T8) lähestyy asetettua maksimiarvoa. Tieto estetään lämminvesihuipun ja lisäkäyttöveden tapauksessa.

Palautusvaatimus: Tieto deaktivoidaan, kun lämpötila laskee.

#### Luokka: Z

## 11.9.10 Tilapäinen käyttövesipysäytys E2x

**Toiminta:** Jatkuva lämminvesikäyttö keskeytetään väliaikaisesti ja siirrytään lämmityskäyttöön.

Palautusvaatimus: Lämpimän veden lämpötila laskee muutamilla asteilla.

Luokka: Z

## 12 Energiansäästö

#### Tarkastus ja huolto

Jotta saavutetaan mahdollisimman alhainen energiankulutus pitkällä aikavälillä, suosittelemme tekemään sopimuksen valtuutetun asentajan kanssa vuosittaisesta tarkastuksesta ja tarvittaessa tapahtuvasta huollosta.

#### Termostaattiventtiilit

Lämpöpatterien tai lattialämmityksen termostaattiventtiilit voivat vaikuttaa lämmitysjärjestelmään negatiivisesti jarruttamalla virtausta, jolloin lämpöpumpun on kompensoitava sitä korkeammalla lämpötilalla. Mahdolliset termostaattiventtiilit tulisi pitää täysin auki lukuun ottamatta makuuhuoneita ja muita tiloja, joiden lämpötila halutaan pitää alhaisempana. Näissä tiloissa virtausta voidaan hieman rajoittaa.

#### Lattialämmitys

Älä aseta menolämpötilaa lattian valmistajan suosittelemaa enimmäisarvoa korkeammaksi.

#### Tuuletus

Älä pidä ikkunaa raollaan tuuletettaessa. Tällöin huoneesta poistuu koko ajan lämpöä, mutta huoneen ilmanlaatu ei parane paljoakaan. Avaa ikkuna sen sijaan kokonaan hetkeksi.

Sulje termostaattiventtiilit, kun tuuletat huonetta.

#### Sähkölisäenergia

Erilaiset asetukset (esim. lisäkäyttövesi) aiheuttavat sähkölisäenergian käyttöönoton, mikä johtaa energiankulutuksen lisääntymiseen. Valitse aina mahdollisimman alhainen lämpötila-asetus käyttövedelle ja lämmitykselle.

## 13 Tarkastus ja huolto

Lämpöpumppu ei vaadi paljon kunnossapitoa. Suosittelemme tiettyjä toimenpiteitä lämpöpumpun mahdollisimman hyvän toiminnan takaamiseksi. Tarkista seuraavat asiat muutaman kerran ensimmäisen vuoden aikana. Sen jälkeen ne on hyvä tarkastaa joitakin kertoja vuodessa:

- Paisunta-astia (muoviastia lämmönkeruupiirissä)
- Hiukkassuodatin

## 13.1 Paisunta-astia

Lämpöpumpun lämmönkeruupiiriin (kylmä puoli) on kytketty muovinen paisunta-astia.

Nesteen pinnan tulee olla paisunta-astiassa vähintään 1/3-korkeudella. Jos nestetaso on liian alhainen, ota yhteys jälleenmyyjääsi. Se voidaan täyttää jälleenmyyjän ohjeiden perusteella seuraavasti:

Lämpöpumpun pitää olla käynnissä täytön aikana.

- Irrota säiliön päällä sijaitsevan venttiilin kansi. Avaa venttiili varovasti.
- ► Tarkasta, että venttiili on täysin auki.
- Täytä jäätymisenestoainetta tai vettä (2/3-tasoon) puhtaan vesikannun tai vastaavan avulla.
- Sulje venttiili ja kierrä kansi paikoilleen.

#### 13.2 Hiukkassuodatin

# Tarkista lämmitysjärjestelmän ja keruujärjestelmän hiukkassuodattimet

Suodattimet estävät lian pääsyn lämpöpumppuun: Jos ne ovat tukossa, seurauksena voi olla toimintahäiriöitä.

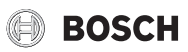

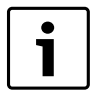

Hiukkassuodattimesta on olemassa kaksi versiota toimituspäivämäärän mukaan. Toinen niistä on varustettu lukkorenkaalla.

t i

Suodattimen voi puhdistaa ilman että laitteistoa tarvitsee tyhjentää. Suodatin ja sulkuventtiili eivät ole integroituja.

## Siivilän puhdistaminen

- ▶ Sulje venttiili (1).
- ► Kierrä korkki auki (käsin), (2).
- Irrota siivilä ja huuhtele se juoksevalla vedellä tai puhdista se paineilmalla.
- Kokoa siivilä. Virheellisen asennuksen estämiseksi siivilässä on ulokkeet, jotka sopivat venttiilin koloihin (3).

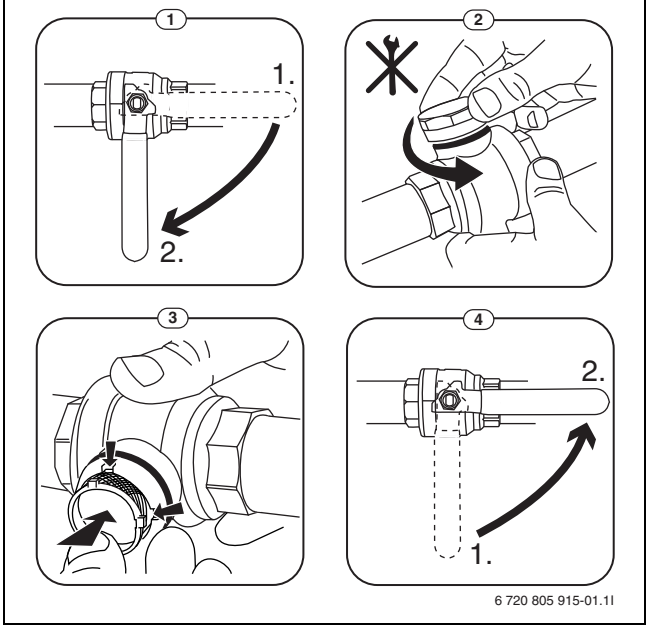

Kuva 30 Suodatinvaihtoehto ilman lukkorengasta

- ► Kierrä korkki kiinni (käsin).
- ► Avaa venttiili (4).

## 13.3 Etulevyn irrotus

► Irrota ruuvit, kallista etulevyä ulospäin ja nosta se pois.

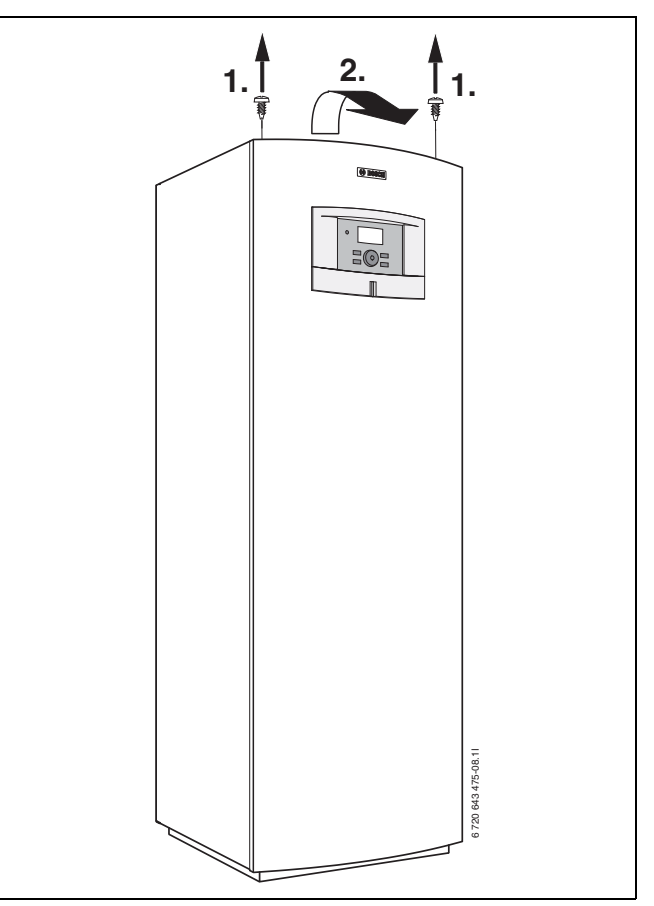

Kuva 31

## 13.4 Tiedot kylmäaineesta

Tämä laite **sisältää fluorattuja kasvihuonekaasuja** kylmäaineena. Laite on ilmatiiviisti suljettu. Seuraavat tiedot kylmäaineesta ovat fluorattuja kasvihuonekaasuja koskevan EU-asetuksen N:o 517/2014 mukaiset.

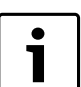

Ohje käyttäjälle: Kun asentaja lisää kylmäainetta, hän merkitsee kylmäaineen lisätäyttömäärä sekä kokonaismäärä seuraavaan taulukoon.

|              | Kylmäainetyyppi | Lämmitysvaikutus<br>(GWP) | Alkuperäisen Alkuperäinen<br>äyttömäärän CO <sub>2</sub> - täyttömäärä<br>ekvivalentti |       | Lisä-<br>täyttömäärä | Kokonaismäärä<br>käyttöönoton<br>yhteydessä |
|--------------|-----------------|---------------------------|----------------------------------------------------------------------------------------|-------|----------------------|---------------------------------------------|
|              |                 | [kgCO <sub>2</sub> -ekv.] | [t]                                                                                    | [kg]  | [kg]                 | [kg]                                        |
| 5000 6 LW/M  | R407C           | 1774                      | 2,164                                                                                  | 1,220 |                      |                                             |
| 5000 7 LW/M  | R407C           | 1774                      | 2,129                                                                                  | 1,200 |                      |                                             |
| 5000 9 LW/M  | R407C           | 1774                      | 2,235                                                                                  | 1,260 |                      |                                             |
| 5000 11 LW/M | R407C           | 1774                      | 3,902                                                                                  | 2,200 |                      |                                             |
| 5000 14 LW   | R407C           | 1774                      | 3,548                                                                                  | 2,000 |                      |                                             |
| 5000 17 LW   | R407C           | 1774                      | 3,548                                                                                  | 2,000 |                      |                                             |

Taul. 11 Tiedot kylmäaineesta

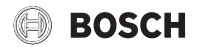

## Muistiinpanoja

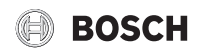

Muistiinpanoja

Robert Bosch Oy Äyritie 8 E 01510 Vantaa www.bosch-climate.fi